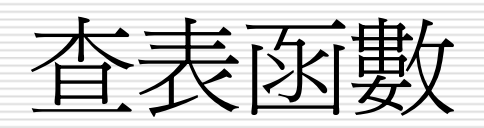

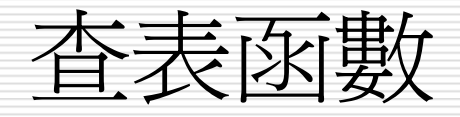

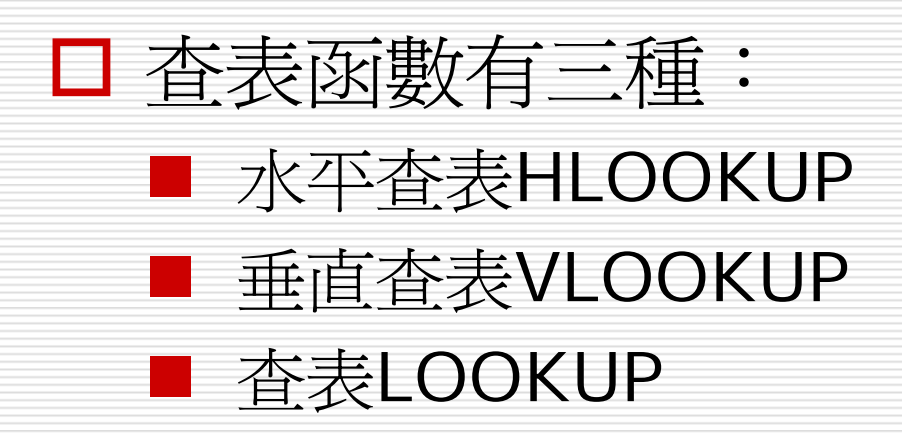

# VLOOKUP垂直查表

□ VLOOKUP(查表依據,表格,第幾欄,是否不用找到完全相同值)

- =Vlookup(lookup\_vaule, table\_array, col\_index\_num, [range\_lookup])
- 在一表格的最左欄中,尋找含查表依據的欄位,並傳回同一列中第幾欄所指定之儲存格內容
- 表格是要在其中進行找尋資料的陣列範圍,且必須按其第一欄之內容 遞增排序。
- *是否不用找到完全相同值*為一邏輯值,為TRUE(或省略)時,如果 找不到完全符合的值,會找出僅次於查表依據的值。當此引數值為 FALSE時,必須找尋完全符合的值,如果找不到,則傳回錯誤值 #N/A。

#### 假定,員工之業績獎金係依其業績高低,給予不同之比例:

|     | A                 | В     | С |
|-----|-------------------|-------|---|
| 1   | 業績與獎会             | 出例對照表 |   |
| 2   | 業績                | 獎金比例  |   |
| 3   | 0                 | 0.0%  |   |
| 4   | 300,000           | 0.3%  |   |
| 5   | 500,000           | 0.5%  |   |
| 6   | 1,000,000         | 0.8%  |   |
| 7   | 1,500,000         | 1.0%  |   |
| 8   | 2,000,000         | 2.0%  |   |
| 9   | 3,000,000         | 3.0%  |   |
| 10  |                   |       |   |
| H 4 | ► N <u>λ VLOO</u> | KUPI  |   |
| 就緒  |                   |       |   |

安排此一表格時,標題之文字內容並無作用,重點為代表業績及獎金比例之數字,第一個O很重要,很多使用者直接於O的位置上輸入300,000,將會使業績未滿300,000者,找不到可用之獎金比例,而顯示錯誤值#N/A。此外,務必記得要依第一欄之業績內容遞增排序。

#### 假定,各員工之基本薪及業績資料為:參見 【<u>VLOOKUP1</u>】

|   |     | A               | В        | С      | D         | Е    | F   | ~ |
|---|-----|-----------------|----------|--------|-----------|------|-----|---|
|   | 12  | 員工編號            | 姓名       | 基本薪    | 業績        | 業績獎金 | 總所得 |   |
|   | 13  | 1001            | 吳景新      | 25,000 | 300,000   |      |     |   |
|   | 14  | 1002            | 林書宏      | 28,000 | 1,025,000 |      |     |   |
|   | 15  | 1003            | 林淑芬      | 30,000 | 250,000   |      |     |   |
|   | 16  | 1004            | 蔡桂芳      | 35,000 | 2,250,000 |      |     |   |
|   | 17  | 1005            | 梁國正      | 28,000 | 1,380,000 |      |     |   |
|   | 18  | 1006            | 楊佳偉      | 40,000 | 568,000   |      |     |   |
|   | 19  | 1007            | 黃光輝      | 40,000 | 3,500,000 |      |     |   |
| ŀ | • • | ► N <u>VLOO</u> | KUP1 / < |        |           |      |     | > |
| ž | 就緒  |                 |          |        |           | NU   | JM  |   |

於E欄,擬依D欄之業績計算其業績獎金。首先,於 E13處可使用

=VLOOKUP(D13,\$A\$3:\$B\$9,2,TRUE) 依D欄之業績(查表依據),於A3:B9(表格)中找 出適當(第2欄)之獎金百分比

|      | E13  | •   | fx   | =VL(  | DOKUP(D13, | \$A\$3:\$B\$9,2 | ,TRUE) |   |
|------|------|-----|------|-------|------------|-----------------|--------|---|
|      | А    | В   | (    | C     | D          | E               | F      | ~ |
| 12   | 員工編號 | 姓名  | 基    | 本薪    | 業績         | 業績獎金            | 總所得    |   |
| 13   | 1001 | 吳景新 | 25   | 5,000 | 300,000    | 0.003           |        |   |
| 14   | 1002 | 林書宏 | - 28 | 3,000 | 1,025,000  | 0.008           |        | = |
| 15   | 1003 | 林淑芬 | - 30 | ),000 | 250,000    | 0               |        |   |
| 16   | 1004 | 蔡桂芳 | 35   | 5,000 | 2,250,000  | 0.02            |        |   |
| 17   | 1005 | 梁國正 | - 28 | 3,000 | 1,380,000  | 0.008           |        |   |
| 18   | 1006 | 楊佳偉 | 40   | ),000 | 568,000    | 0.005           |        |   |
| 19   | 1007 | 黃光輝 | 40   | ),000 | 3,500,000  | 0.03            |        | ~ |
| 14 4 |      |     |      |       | 1111       |                 | Т      |   |
| 就緒   |      |     |      | 加約    | ፼=0.074    | N               |        |   |

#### 最後一個引數為何要使用TRUE?

這是因為業績內容很少恰好等於A3:A9的間距數字。將其安排為TRUE(或省略)時,於A3:A9找不到完全符合D欄之業績値,將找出僅次於查表依據的值。如:業績1,025,000者,不可能會給予與1,500,000同列之1%為獎金比例,而是找到僅次於1,025,000之1,000,000,而回應與1,000,000同列之0.8%為其獎金比例。

此外,安排業績與其獎金比例之表格原範圍為A3:B9,為了方便 向下抄給其它儲存格,應記得將其安排為\$A\$3:\$B\$9。 於判斷香表所取得之獎全比例無誤後,將其乘上業績:

#### =VLOOKUP(D13,\$A\$3:\$B\$9,2,TRUE)\*D13

即可算出業績獎金:

|          | E13  | •   | fx   | =VL(  | DOKUP(D13,         | \$A\$3:\$B\$9,2 | ,TRUE)*D1 | 3 |
|----------|------|-----|------|-------|--------------------|-----------------|-----------|---|
|          | A    | В   | (    | С     | D                  | Е               | F         |   |
| 12       | 員工編號 | 姓名  | 基    | 本薪    | 業績                 | 業績獎金            | 總所得       |   |
| 13       | 1001 | 吳景新 | - 25 | 5,000 | 300,000            | 900             |           |   |
| 14       | 1002 | 林書宏 | - 28 | 3,000 | 1,025,000          | 8,200           |           | = |
| 15       | 1003 | 林淑芬 | 30   | ,000  | 250,000            | -               |           |   |
| 16       | 1004 | 蔡桂芳 | 35   | 5,000 | 2,250,000          | 45,000          |           |   |
| 17       | 1005 | 梁國正 | - 28 | 3,000 | 1,380,000          | 11,040          |           |   |
| 18       | 1006 | 楊佳偉 | 40   | ,000  | 568,000            | 2,840           |           |   |
| 19       | 1007 | 黃光輝 | 40   | ,000  | 3,500,000          | 105,000         |           |   |
| <br> 4 4 |      |     |      |       |                    |                 | T         | > |
| 就緒       |      |     |      | 加條    | <b>8</b> = 172,980 | N               | JM        |   |

## 最後,將C欄之基本薪加上E欄業績獎金,即可獲致F 欄之總所得:

|          | F13  | <b>•</b> | <b>∱</b> =C13 | S+E13              |         |         |   |
|----------|------|----------|---------------|--------------------|---------|---------|---|
|          | А    | В        | C             | D                  | E       | F       |   |
| 12       | 員工編號 | 姓名       | 基本薪           | 業績                 | 業績獎金    | 總所得     |   |
| 13       | 1001 | 吳景新      | 25,000        | 300,000            | 900     | 25,900  |   |
| 14       | 1002 | 林書宏      | 28,000        | 1,025,000          | 8,200   | 36,200  |   |
| 15       | 1003 | 林淑芬      | 30,000        | 250,000            | -       | 30,000  |   |
| 16       | 1004 | 蔡桂芳      | 35,000        | 2,250,000          | 45,000  | 80,000  |   |
| 17       | 1005 | 梁國正      | 28,000        | 1,380,000          | 11,040  | 39,040  |   |
| 18       | 1006 | 楊佳偉      | 40,000        | 568,000            | 2,840   | 42,840  |   |
| 19       | 1007 | 黃光輝      | 40,000        | 3,500,000          | 105,000 | 145,000 |   |
| <u> </u> |      | KUP1/    |               |                    |         |         | > |
| 就緒       |      |          | 力和約           | <b>8</b> = 398,980 | N       | JM      |   |

前例之VLOOKUP()中的最後一個引數使用TRUE,如果找不到完全符合的值,會找出僅次於查表依據的值。但,於下表中:

|    | A          | В            | C       | D  | E   | F       | G              | H             | ~        |
|----|------------|--------------|---------|----|-----|---------|----------------|---------------|----------|
| 1  | 鵗氋         | 姓名           | 性別      | 部門 | 職稱  | 生日      | 地址             | 電話            |          |
| 2  | 1201       | 張惠真          | 女       | 會計 | 主任  | 61/3/12 | 台北市民生東路三段68號六樓 | (02)2517-6399 | _        |
| 3  | 1203       | 呂姿瑩          | 女       | 人事 | 主任  | 57/6/11 | 台北市興安街一段15號四樓  | (02)2515-5428 | =        |
| 4  | 1208       | 吳志明          | 男       | 業務 | 主任  | 46/9/14 | 台北市内湖路三段148號二樓 | (02)2517-6408 |          |
| 5  | 1218       | 黃啓川(         | 男       | 業務 | 專員  | 61/8/22 | 台北市合江街124號五樓   | (02)2736-3972 |          |
| 6  | 1220       | 謝龍盛          | 男       | 業務 | 專員  | 56/8/12 | 桃園市成功路338號四樓   | (03)8894-5677 |          |
| 7  | 1316       | 孫國寧          | 女       | 門市 | 主任  | 53/12/4 | 台北市北投中央路12號三樓  | (02)5897-4651 |          |
| 8  | 1318       | 楊桂芬          | 女       | 門市 | 銷售員 | 51/12/6 | 台北市龍江街23號三樓    | (02)2555-7892 |          |
| 9  | 1440       | 梁國棟          | 男       | 業務 | 專員  | 62/3/21 | 台北市敦化南路138號二樓  | (02)7639-8751 |          |
| 10 | 1452       | 林美惠          | 女       | 會計 | 專員  | 44/11/8 | 基隆市中正路二段12號二樓  | (03)3399-5146 |          |
|    | <b>E</b> E | i<br>Vlookup | 7/1     |    |     |         |                |               | <u> </u> |
| 就緒 | N          |              | - 1 - N |    |     |         |                | NUM           | ] .;;    |

雖同樣以數字性質之編號進行找尋,就不可以於找不到完全符合的編號 値,即以編號較小的另一筆記錄內容來替代。故應將VLOOKUP()中的最 後一個引數,改爲使用FALSE,必須要找尋完全符合的值,如果找不到, 則傳回錯誤值#N/A。

#### 假定,要利用使用者所輸入之員工編號,傳回如下示之表格內 容:

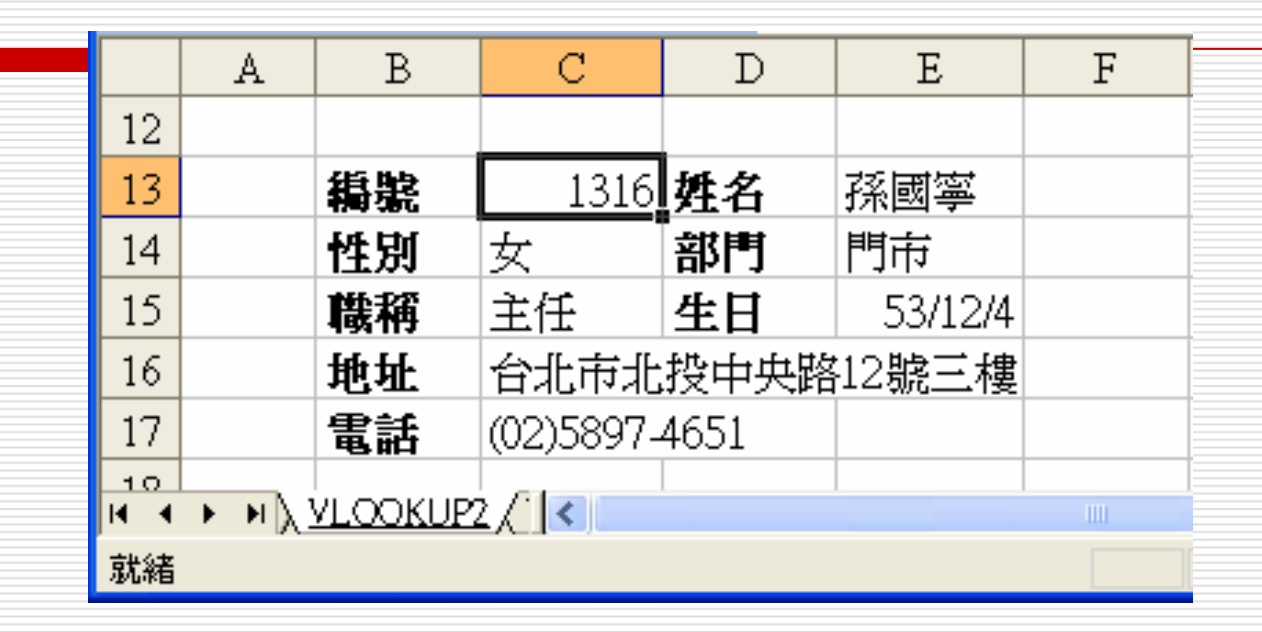

其處理步驟爲:參見【<u>VLOOKUP2</u>】

- 1. 安排妥表格外觀
- 2. 於C13輸入一已存在之員工編號(如:1316)

## 於E13輸入 =VLOOKUP(\$C\$13,\$A\$2:\$H\$10,2,FALSE) 公式,可找出該編號所對應之員工姓名

|                | E1       | 3        | •    | fx. | =V | LOOKUP( | \$C\$13,\$ <i>A</i> | A\$2:\$H\$10,2,FALSE) |   |  |
|----------------|----------|----------|------|-----|----|---------|---------------------|-----------------------|---|--|
|                | A        | В        | С    | D   |    | Е       | F                   | G                     | ~ |  |
| 12             |          |          |      |     |    |         |                     |                       |   |  |
| 13             |          | 編號       | 1316 | 姓名  |    | 孫國寧     |                     |                       |   |  |
| 14             |          | 性別       |      | 部門  |    |         |                     |                       |   |  |
| 15             |          | 職稱       |      | 生日  |    |         |                     |                       |   |  |
| 16             |          | 地址       |      |     |    |         |                     |                       |   |  |
| 17             |          | 電話       |      |     |    |         |                     |                       |   |  |
| - 10<br> 4 - 4 | • • • \. | VLOOKUP2 |      |     |    |         |                     | >                     |   |  |
| 就緒             | 50       |          |      |     |    |         |                     | NUM                   |   |  |

前兩個引數,使用含\$之絕對參照,係因此公式仍要 抄給其它儲存格使用。最後一個引數,使用FALSE, 表一定要找到完全相同之員工編號;否則,即顯示 #N/A之錯誤,而不是找一個編號較低者來替代。

## 4. 按 鈕 鈕,記下E13之內容

#### 5. 按住Ctrl鍵, 選取選取C14:C17與E14:E15儲存格

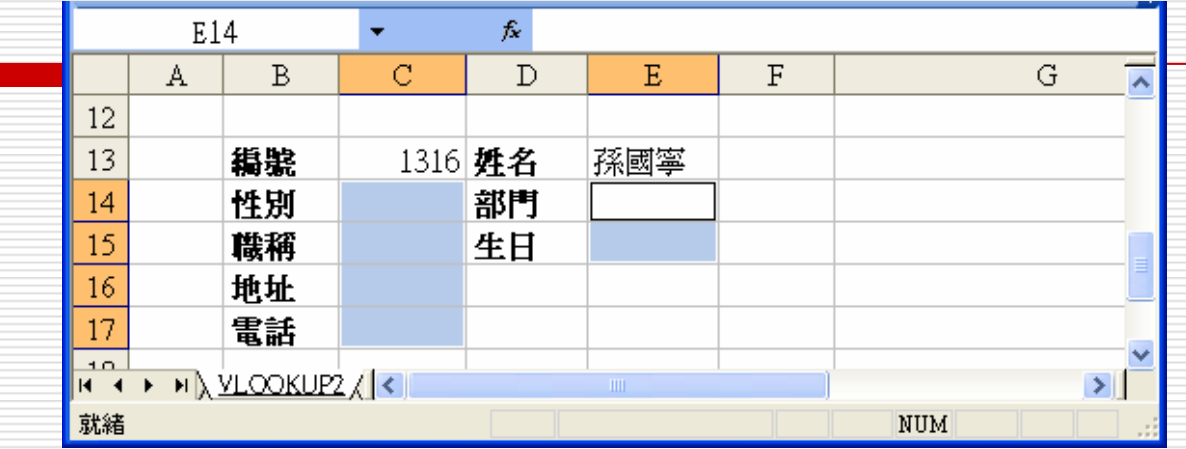

## 6. 按凸 鈕,貼上所記下之內容,可獲致

|               | E1    | 4        | •    | <i>f</i> ∗ =V | LOOKUP( | \$C\$13,\$A | \$2:\$H\$10,2,FALSE) |          |
|---------------|-------|----------|------|---------------|---------|-------------|----------------------|----------|
|               | A     | В        | С    | D             | E       | F           | G                    | ~        |
| 12            |       |          |      |               |         |             |                      |          |
| 13            |       | 鵗氋       | 1316 | 姓名            | 孫國寧     |             |                      |          |
| 14            |       | 性別       | 孫國寧  | 部門            | 孫國寧     |             |                      |          |
| 15            |       | 職稱       | 孫國寧  | 生日            | 孫國寧     |             |                      |          |
| 16            |       | 地址       | 孫國寧  |               |         |             |                      |          |
| 17            |       | 電話       | 孫國寧  |               |         |             |                      |          |
| -10<br> 4   4 | ► ► ► | VLOOKUP: | 2/ < |               |         |             | >                    | <b>⊻</b> |
| 就緒            |       |          |      |               |         |             | NUM                  |          |

- 7. 將C14:C15、E14:E15與C16:C17等儲存格之公 式內容的第三個引數,由2分別改為所對應之欄數。 如:
  - C14 = VLOOKUP(\$C\$13,\$A\$2:\$H\$10,3,FALSE)
  - E14 = VLOOKUP(\$C\$13,\$A\$2:\$H\$10,4,FALSE)
  - C15 = VLOOKUP(\$C\$13,\$A\$2:\$H\$10,5,FALSE)
  - E15 =VLOOKUP(\$C\$13,\$A\$2:\$H\$10,6,FALSE)
  - C16 = VLOOKUP(\$C\$13,\$A\$2:\$H\$10,7,FALSE)
  - C17 = VLOOKUP(\$C\$13,\$A\$2:\$H\$10,8,FALSE)

可獲致

|    | C1      | .7      | -         | <i>f</i> ∗ =V | LOOKUP( | \$C\$13,\$ <i>A</i> | 1\$2:\$H\$10,8,FALS | SE)           |   |
|----|---------|---------|-----------|---------------|---------|---------------------|---------------------|---------------|---|
|    | Α       | В       | C         | D             | E       | F                   | G                   | · · ·         |   |
| 12 |         |         |           |               |         |                     |                     |               |   |
| 13 |         | 鵗氋      | 1316      | 姓名            | 孫國寧     |                     |                     |               |   |
| 14 |         | 性別      | 女         | 部門            | 門市      |                     |                     |               | _ |
| 15 |         | 職稱      | 主任        | 生日            | 23715   |                     |                     |               |   |
| 16 |         | 地址      | 台北市北      | 投中央路          | 12號三樓   |                     |                     |               |   |
| 17 |         | 電話      | (02)5897- | 4651          |         |                     |                     | _             |   |
|    | ► N λ 1 | VLOOKUP | 2/<       |               |         |                     |                     | $\rightarrow$ |   |
| 就緒 |         |         |           |               |         |                     | NUM                 |               |   |

8. 將E15處安排為民國年代之日期格式,即可大功告成

|              | E1             | 5             | -         | fx   | =V         | LOOKUP( | \$C\$13,\$ <i>A</i> | \$2:\$H\$10,6 | ,FALSE) |   |
|--------------|----------------|---------------|-----------|------|------------|---------|---------------------|---------------|---------|---|
|              | Α              | В             | С         | D    |            | Е       | F                   |               | G       | ~ |
| 12           |                |               |           |      |            |         |                     |               |         |   |
| 13           |                | 鵗氋            | 1316      | 姓名   |            | 孫國寧     |                     |               |         |   |
| 14           |                | 性別            | 女         | 部門   |            | 門市      |                     |               |         |   |
| 15           |                | 職稱            | 主任        | 生日   |            | 53/12/4 |                     |               |         |   |
| 16           |                | 地址            | 台北市北      | 投中!  | <b>夬</b> 路 | 12號三樓   |                     |               |         | _ |
| 17           |                | 電話            | (02)5897- | 4651 |            |         |                     |               |         |   |
| -10<br> € -€ | <b>Ε</b> Η λ ! | I<br>VLOOKUP2 | 2/ <      |      |            | 1111    |                     |               |         |   |
| 就緒           |                |               |           |      |            |         |                     | NUM           |         |   |

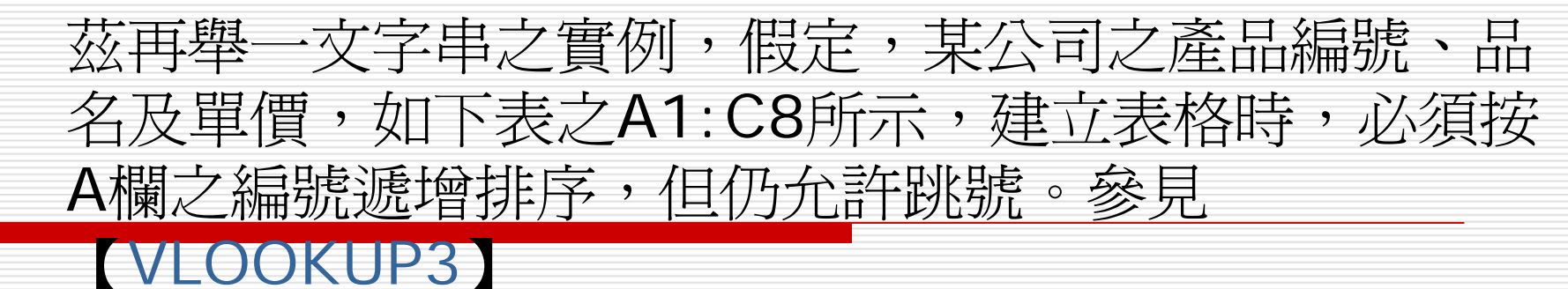

|     | A          | В        | С      | D |
|-----|------------|----------|--------|---|
| 1   | <b>鵗</b> 駾 | 品名       | 軍價     |   |
| 2   | A01        | 電視       | 23,680 |   |
| 3   | A02        | 冰箱       | 36,500 |   |
| 4   | A03        | 電腦       | 28,750 |   |
| 5   | B01        | 電話       | 1,250  |   |
| 6   | в04        | 答錄機      | 860    |   |
| 7   | C02        | 磁片       | 50     |   |
| 8   | C05        | 》<br>指誤  | 680    |   |
| 9   |            |          |        |   |
| ल व | ► ► X VLC  | XOKUP3 ( | <      |   |
| 就緒  |            |          |        |   |

於交易發生時,為方便輸入資料,可於輸入產品編號後,以VLOOKUP()查得其品名及單價。因為,不可能會依編號順序發生交易,故下表並無必須按編號遞增排序之要求,且允許重複出現:

|    | A         | В                     | С  | D  | E  | F   | G | ~        |
|----|-----------|-----------------------|----|----|----|-----|---|----------|
| 11 | 日期        | 编號                    | 晶名 | 軍價 | 數量 | 金額  |   |          |
| 12 | 2004/5/5  | C05                   |    |    |    |     |   |          |
| 13 | 2004/5/5  | A01                   |    |    |    |     |   |          |
| 14 | 2004/5/5  | A03                   |    |    |    |     |   |          |
| 15 | 2004/5/5  | B04                   |    |    |    |     |   |          |
| 16 | 2004/5/6  | A01                   |    |    |    |     |   |          |
| 17 | 2004/5/6  | A02                   |    |    |    |     |   | Ξ        |
| 18 | 2004/5/7  | A03                   |    |    |    |     |   |          |
| 19 | 2004/5/7  | B01                   |    |    |    |     |   |          |
|    | ► N \ VLC | i<br>Dokup <u>3</u> / | <  |    |    |     | > | <u> </u> |
| 就緒 |           |                       |    |    |    | NUM |   |          |

## □ 要利用VLOOKUP()依編號查表取其品名及單價,可 先於C12輸入

#### =VLOOKUP(\$B12,\$A\$2;\$C\$8,2,FALSE)

## 可取得品名:

|     | C12      |         | •  | f≈ =VLC | OKUP(\$B1 | 2,\$A\$2:\$C | \$8,2,FALSH | E) |
|-----|----------|---------|----|---------|-----------|--------------|-------------|----|
|     | А        | В       | C  | D       | Е         | F            | G           | ~  |
| 11  | 日期       | 鵗氋      | 晶名 | 軍價      | 數量        | 金額           |             |    |
| 12  | 2004/5/5 | C05     | 消鼠 |         |           |              |             |    |
| 13  | 2004/5/5 | A01     |    |         |           |              |             |    |
| 14  | 2004/5/5 | A03     |    |         |           |              |             |    |
| 15  | 2004/5/5 | B04     |    |         |           |              |             |    |
| 16  | 2004/5/6 | A01     |    |         |           |              |             |    |
| 17  | 2004/5/6 | A02     |    |         |           |              |             | =  |
| 18  | 2004/5/7 | A03     |    |         |           |              |             |    |
| 19  | 2004/5/7 | B01     |    |         |           |              |             | -  |
| H 4 | N XLC    | OKUP3 / | <  |         |           |              |             |    |
| 就緒  |          |         |    |         |           | NUM          |             |    |

必須要找到完全相同之編號,最後一個引數要安排為 FALSE(或0)。將其抄給D12後,可獲得一完全相 同之公式,將其第三個引數改為3:

#### =VLOOKUP(\$B12,\$A\$2:\$C\$8,3,FALSE)

即可獲得其單價:

|     | D12       |          | •  | fx | =VLO | OKUP(\$B1 | .2 <b>,</b> \$A\$2 <b>:</b> \$C | \$8,3,FALSE | 5) |   |
|-----|-----------|----------|----|----|------|-----------|---------------------------------|-------------|----|---|
|     | А         | В        | C  |    | D    | Е         | F                               | G           |    | ~ |
| 11  | 日期        | 鵗駾       | 品名 |    | 軍價   | 數量        | 金額                              |             |    |   |
| 12  | 2004/5/5  | C05      | 滑鼠 |    | 680  |           |                                 |             |    |   |
| 13  | 2004/5/5  | A01      |    |    |      |           |                                 |             |    |   |
| 14  | 2004/5/5  | A03      |    |    |      |           |                                 |             |    |   |
| 15  | 2004/5/5  | B04      |    |    |      |           |                                 |             |    |   |
| 16  | 2004/5/6  | A01      |    |    |      |           |                                 |             |    |   |
| 17  | 2004/5/6  | A02      |    |    |      |           |                                 |             |    | Ξ |
| 18  | 2004/5/7  | A03      |    |    |      |           |                                 |             |    |   |
| 19  | 2004/5/7  | B01      |    |    |      |           |                                 |             |    | - |
| H 4 | ► ► \ VLC | DOKUP3 / | <  |    |      |           |                                 |             | >  |   |
| 就緒  |           |          |    |    |      |           | NUM                             |             |    |   |

## 將C12:D12抄給C13:D19,即可取得各筆交易之品 名及單價:

|             | C12              |          | <b>-</b> | f≈ =VL(  | DOKUP(\$B1 | .2,\$A\$2 <b>:</b> \$C | \$8,2,FALSI | E) |   |
|-------------|------------------|----------|----------|----------|------------|------------------------|-------------|----|---|
|             | A                | В        | C        | D        | E          | F                      | G           |    | ~ |
| 11          | 日期               | 鵗駾       | 品名       | 単價       | 數量         | 金額                     |             |    |   |
| 12          | 2004/5/5         | C05      | 滑鼠       | 680      |            |                        |             |    |   |
| 13          | 2004/5/5         | A01      | 電視       | 23680    |            |                        |             |    |   |
| 14          | 2004/5/5         | A03      | 電腦       | 28750    |            |                        |             |    |   |
| 15          | 2004/5/5         | B04      | 答錄機      | 860      |            |                        |             |    |   |
| 16          | 2004/5/6         | A01      | 電視       | 23680    |            |                        |             |    | _ |
| 17          | 2004/5/6         | A02      | 冰箱       | 36500    |            |                        |             |    |   |
| 18          | 2004/5/7         | A03      | 電腦       | 28750    |            |                        |             |    |   |
| 19          | 2004/5/7         | B01      | 電話       | 1250     | <b></b> +  |                        |             |    |   |
| <b>IA A</b> | ► ► <u>\ VLC</u> | XOKUP3 / | <        |          | т<br>IIII  |                        |             | >  |   |
| 就緒          |                  |          |          | 力口約=1441 | .50        | NUM                    |             |    |   |

#### 剩下來之工作,僅須輸入各筆交易之數量,即可以單 價乘以數量,求得其金額:

|             | F12       | -                                                                                           | •                | <b>≉</b> =D12° | *E12 |           |         |   |
|-------------|-----------|---------------------------------------------------------------------------------------------|------------------|----------------|------|-----------|---------|---|
|             | A         | В                                                                                           | C                | D              | E    | F         | G       | A |
| 11          | 日期        | 鵗駾                                                                                          | 品名               | 軍價             | 數量   | <u>金額</u> |         |   |
| 12          | 2004/5/5  | C05                                                                                         | 》<br>捐 <u></u> 開 | 680            | 2    | 1360      |         |   |
| 13          | 2004/5/5  | A01                                                                                         | 電視               | 23680          | 4    | 94720     |         |   |
| 14          | 2004/5/5  | A03                                                                                         | 電腦               | 28750          | 3    | 86250     |         |   |
| 15          | 2004/5/5  | B04                                                                                         | 答錄機              | 860            | 5    | 4300      |         |   |
| 16          | 2004/5/6  | A01                                                                                         | 電視               | 23680          | 2    | 47360     |         |   |
| 17          | 2004/5/6  | A02                                                                                         | 冰箱               | 36500          | 2    | 73000     |         | = |
| 18          | 2004/5/7  | A03                                                                                         | 電腦               | 28750          | 3    | 86250     |         |   |
| 19          | 2004/5/7  | B01                                                                                         | 電話               | 1250           | 7    | 8750      | <b></b> |   |
| <b>IA A</b> | ► ► \ YLC | )<br>)<br>)<br>)<br>)<br>)<br>)<br>)<br>)<br>)<br>)<br>)<br>)<br>)<br>)<br>)<br>)<br>)<br>) | <                |                |      |           |         | > |
| 就緒          |           |                                                                                             |                  | 加總=40199       | 90   | NUM       |         |   |

往後,若再有新交易發生,只須繼續向下進行輸入即可,並不用再複製公式,Excel會自動進行必要之公式的複製。例如,輸入完日期與編號後,即可自動取

#### 得品名及單價:

|        | в20        |         | •       | <b>∱</b> A01 |    |       |   |   |
|--------|------------|---------|---------|--------------|----|-------|---|---|
|        | А          | В       | C       | D            | E  | F     | G | ~ |
| 11     | 日期         | 鵗氋      | 品名      | 軍價           | 數量 | 金額    |   |   |
| 12     | 2004/5/5   | C05     | <b></b> | 680          | 2  | 1360  |   |   |
| 13     | 2004/5/5   | A01     | 電視      | 23680        | 4  | 94720 |   |   |
| 14     | 2004/5/5   | A03     | 電腦      | 28750        | 3  | 86250 |   |   |
| 15     | 2004/5/5   | B04     | 答錄機     | 860          | 5  | 4300  |   |   |
| 16     | 2004/5/6   | A01     | 電視      | 23680        | 2  | 47360 |   |   |
| 17     | 2004/5/6   | A02     | 冰箱      | 36500        | 2  | 73000 |   |   |
| 18     | 2004/5/7   | A03     | 電腦      | 28750        | 3  | 86250 |   | E |
| 19     | 2004/5/7   | B01     | 電話      | 1250         | 7  | 8750  |   |   |
| 20     | 2004/5/8   | A01     | 電視      | 23680        |    |       |   |   |
| <br> 4 | ► N \ YLC  | OKUP3 / | <       |              |    |       |   | > |
| 就緒     | , <u> </u> | X       |         |              |    | NUM   |   |   |

### 續再輸入數量,即可自動算出金額:

|    | E20              | -        | -   | <b>f</b> ∗ 3 |    |       |   |   |
|----|------------------|----------|-----|--------------|----|-------|---|---|
|    | A                | В        | C   | D            | E  | F     | G | ~ |
| 11 | 日期               | 鵗駾       | 品名  | 軍價           | 數量 | 金額    |   |   |
| 12 | 2004/5/5         | C05      | 滑鼠  | 680          | 2  | 1360  |   |   |
| 13 | 2004/5/5         | A01      | 電視  | 23680        | 4  | 94720 |   |   |
| 14 | 2004/5/5         | A03      | 電腦  | 28750        | 3  | 86250 |   |   |
| 15 | 2004/5/5         | B04      | 答錄機 | 860          | 5  | 4300  |   |   |
| 16 | 2004/5/6         | A01      | 電視  | 23680        | 2  | 47360 |   |   |
| 17 | 2004/5/6         | A02      | 冰箱  | 36500        | 2  | 73000 |   |   |
| 18 | 2004/5/7         | A03      | 電腦  | 28750        | 3  | 86250 |   | ≡ |
| 19 | 2004/5/7         | B01      | 電話  | 1250         | 7  | 8750  |   |   |
| 20 | 2004/5/8         | A01      | 電視  | 23680        | 3  | 71040 |   |   |
|    | ► ► <u>\ VLC</u> | XOKUP3 / | <   |              |    |       |   | > |
| 就緒 |                  |          |     |              |    | NUM   |   |   |

# HLOOKUP水平查表

**HLOOKUP(**查表依據,表格,第幾列,*是否不用找到完全相同值*) □ 公式:

- =Hlookup(lookup\_vaule, table\_array, row\_index\_num, [range\_lookup])
- Range\_lookup>0(false)或1(true)
- 在一表格的第一列中尋找含查表依據的欄位,並傳回同一欄中 第幾列所指定之儲存格內容。
- □ 本函數之相關規定,同VLOOKUP(),只差其查表係以水平方式進行而已。
- □ HLOOKUP有三個參數
  - 第一個參數爲想要查詢的資料
  - 第二個參數為查詢對照表的位置範圍,通常以絕對座標表示
  - 第三個參數為對照表在查詢表中的第幾列,"2"代表第二列。

# HLOOKUP水平查表

## □ HLOOKUP有三個參數

- 第一個參數爲想要查詢的資料
- 第二個參數為查詢對照表的位置範圍,通常以 絕對座標表示
- 第三個參數為對照表在查詢表中的第幾列,"2" 代表第二列。

- 下表將西元年代除以12後之餘數(使用MOD()函 數),以遞增方式排列,並將其所對應之中國生肖匯 集在一起
- □ 即可於B5輸入任一西元年代後,以
  - =HLOOKUP(MOD(B5,12),B1:M3,3)

利用餘數來以HLOOKUP()來查表取得其生肖

|   | Bl      | •    | f;   | ÷ =M( | =MOD(B2,12) |      |      |      |      |      |      |      |      |
|---|---------|------|------|-------|-------------|------|------|------|------|------|------|------|------|
|   | A       | В    | С    | D     | E           | F    | G    | H    | Ι    | J    | K    | L    | М    |
| 1 | 除以12之餘數 | 0    | 1    | 2     | 3           | 4    | 5    | б    | 7    | 8    | 9    | 10   | 11   |
| 2 | 年       | 1992 | 1993 | 1994  | 1995        | 1996 | 1997 | 1998 | 1999 | 2000 | 2001 | 2002 | 2003 |
| 3 | 生肖      | 猴    | 雞    | 狗     | 瀦           | 盟    | 4    | 虎    | 兔    | 範    | 蛇    | 顗    | 羊    |

|   | B6      | •    | =    | = =HLOOKUP(MOD(B5,12),B1:M3,3) |      |      |      |      |      |      |      |      |      |
|---|---------|------|------|--------------------------------|------|------|------|------|------|------|------|------|------|
|   | А       | В    | С    | D                              | E    | F    | G    | Η    | Ι    | J    | Κ    | L    | М    |
| 1 | 除以12之餘數 | 0    | 1    | 2                              | 3    | 4    | 5    | 6    | 7    | 8    | 9    | 10   | 11   |
| 2 | 年       | 1992 | 1993 | 1994                           | 1995 | 1996 | 1997 | 1998 | 1999 | 2000 | 2001 | 2002 | 2003 |
| 3 | 生肖      | 猴    | 雞    | 狗                              | 豬    | 鼲    | 牛    | 虎    | 兔    | 龍    | 蛇    | 馬    | 羊    |
| 4 |         |      |      |                                |      |      |      |      |      |      |      |      |      |
| 5 | 年       | 2012 |      |                                |      |      |      |      |      |      |      |      |      |
| 6 | 生肖      | 龍    |      |                                |      |      |      |      |      |      |      |      |      |
| 7 |         |      |      |                                |      |      |      |      |      |      |      |      |      |

# 用HLOOKUP水平查表

#### ▶STEP 1 輸入查詢表,包括數值表和對照表。

| 🗷 Mi | icrosoft Exce | 1 - 04-06-01 |         |           |             |          |                |              |
|------|---------------|--------------|---------|-----------|-------------|----------|----------------|--------------|
| :0)  | 檔案 图 編        | 骨E) 檢視(♥     | ) 插入(1) | 格式(2) 工   | 具(I) 資料(    | D) 親窗(型) | 説明(出)          | -8×          |
|      | 🞽 🖬 💪 (       | 2 3 🕰        | 🖑   X 🗅 | 🛍 • 🕩     | ii) = (21 = | 😣 Σ 📲    | 👌 100 <i>%</i> | - 💷 🙄        |
| 新細   | 明體            | <b>•</b> 12  | • B .   | r 😐   🃰 🚦 | s 🔤 🛙       | % , .00  | 🖽 • 🙆 •        | <u>A</u> - " |
|      | G3            | •            | fx      |           |             |          |                |              |
|      | Α             | В            | С       | D         | E           | F        | G              | I 🔨          |
| 1    |               |              | 一年      | 忠班成       | 鰭麦          |          |                |              |
| 2    | 姓名            | 國語           | 数學      | 自然        | 總分          | 平均       | 等第             |              |
| 3    | 張筱燕           | 85           | 68      | 96        | 249         | 83.0     |                |              |
| 4    | 張飛            | 90           | 96      | 93        | 279         | 93.0     |                | Ĭ            |
| 5    | 胡颳            | 65           | 86      | 85        | 236         | 78.7     |                |              |
| 6    | 郭子前           | 90           | 84      | 83        | 257         | 85.7     |                |              |

| 🗷 Mi | crosoft Exce | 1 - 04-06-01 |         |           |                |         |         |              |
|------|--------------|--------------|---------|-----------|----------------|---------|---------|--------------|
| :8)  | 檔案 图 編輯      | 貴(E) 檢網(1    | D 插入(D) | 格式(0) 工   | 具(I) 資料(       | り 親窗(型) | 説明(出)   | _ 8 ×        |
|      | 🗳 🖬 🖪 j      | 2 6 6        | 💖   X 🗅 | n 🔁 • 🛷   | 1) - (1 -      | 😣 Σ 📲   | 👌 100%  | - 🛄 🍟        |
| 新細   | 明體           | - 12         | • B .   | r 😐   🃰 🖥 | <b>F</b> 🔤   S | % , .00 | 🖽 • 🙆 • | <u>A</u> - 🚆 |
|      | G3           | -            | fs:     |           |                |         |         |              |
|      | A            | В            | С       | D         | Е              | F       | G       | I 🔨          |
| 53   |              |              |         |           |                |         |         |              |
| 54   |              |              | 等第對照影   | ŧ         |                |         |         |              |
| 55   | 0            | 60           | 70      | 80        | 90             |         |         |              |
| 56   | 戊            | J            | 丙       | Z         | 甲              |         |         |              |
| 57   |              |              |         |           |                |         |         |              |
| 58   |              |              |         |           |                |         |         |              |
| 50   |              |              |         |           |                |         |         |              |

對照表

數值表

►STEP 2 移動指標選擇想要插入函數的儲存格 G3,然後輸入函數 "=HLOOKUP(F3,\$A\$55:\$E\$56,2)",最後按一下 Enter 鍵。

| 💌 Mi | icrosoft Exce | 1 - 04-06-01 |           |          |                             |              |         |              |
|------|---------------|--------------|-----------|----------|-----------------------------|--------------|---------|--------------|
| :    | 檔案(E) 編輯      | ₿Œ) 檢視(V     | ) 插入①     | 格式(2) 工, | 具(I) 資料(                    | D) 視窗(₩)     | 説明(H)   | -8×          |
|      | 🖆 🖬 🖪 ,       | alad         | ABC   🔏 🗈 | ) 🖺 • 🚿  | 17 - (1 -                   | 🧶 Σ 📲        | 100%    | - W. 🙄       |
| 新細   | 明體            | - 12         | • B .     | ΖΨΙ≣     | s                           | % , .00      | 🖽 • 🆄 • | <u>A</u> - 🙄 |
|      | FREQUENCY     | · · ·        | 🗙 🗸 🏂     | =HLOOKU  | P( <mark>F3,</mark> \$A\$55 | 5:\$E\$56,2) | ◀       |              |
|      | Α             | В            | С         | D        | E                           | F            | G       | I 🔨          |
| 1    |               |              | 一年        | 忠班成      | 矯表                          |              |         |              |
| 2    | 姓名            | 國語           | 数學        | 自然       | 總分                          | 平均           | 等第      |              |
| 3    | 張筱燕           | 85           | 68        | 96       | 249                         | 83.0         | =HLOOKU |              |
| 4    | 張飛            | 90           | 96        | 93       | 279                         | 93.0         |         |              |
| 5    | 胡颳            | 65           | 86        | 85       | 236                         | 78.7         |         |              |
| 6    | 郭子前           | 90           | 84        | 83       | 257                         | 85.7         |         |              |
| 7    | 想峻肉           | 88           | 78        | 84       | 250                         | 822          |         |              |

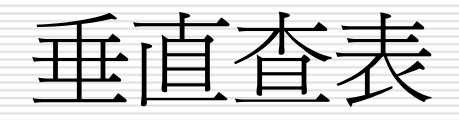

□ VLOOKUP(查表依據,表格,第幾欄,是否不用找到完全相同 値)

=Hlookup(lookup\_vaule, table\_array, col\_index\_num, [range\_lookup])

在一表格的最左欄中,尋找含查表依據的欄位,並傳回同一列中第幾欄所指定之儲存格內容

□ 表格是要在其中進行找尋資料的陣列範圍,且必須按其第一 欄之內容遞增排序。

*是否不用找到完全相同值*為一邏輯值,為TRUE(或省略)時,如果找不到完全符合的值,會找出僅次於查表依據的值。當此引數值為FALSE時,必須找尋完全符合的值,如果找不到,則傳回錯誤值#N/A。

# 不用找到完全相同值之實例

例。

□ 假定,員工之業績獎金係依其業績高低,給予不同之比

| 業績                  | 獎金比例 |
|---------------------|------|
| 0~ 300,000          | 0.0% |
| 300,000~ 500,000    | 0.3% |
| 500,000~1,000,000   | 0.5% |
| 1,000,000~1,500,000 | 0.8% |
| 1,500,000~2,000,000 | 1.0% |
| 2,000,000~3,000,000 | 2.0% |
| 3,000,000~          | 3.0% |

茲將其對照表安排於下表之A3:B9,安排此一表格時,標題之文字內容並無作用,重點為代表業績及獎金比例之數字,第一個O很重要,很多使用者直接於O的位置上輸入300,000,將會使業績未滿300,000者,找不到可用之獎金比例,而顯示錯誤值#N/A。此外,務必記得要依第一欄之業績內容遞增排序。

|                     | I     | 7 |    |           | <b>D</b>       |   |
|---------------------|-------|---|----|-----------|----------------|---|
| 業績                  | 獎金比例  |   |    |           |                |   |
| 0~ 300.000          | 0.0%  |   | 1  | 業積異換金     | <b>注比例</b> 新照表 |   |
|                     | 0.070 |   | 2  | <u> </u>  | 樊金比例           |   |
| 300,000~ 500,000    | 0.3%  |   | 3  | 0         | 0.0%           | _ |
| 500,000~1,000,000   | 0.5%  |   | 4  | 300,000   | 0.3%           |   |
| 000.000~1.500.000   | 0.8%  |   | 5  | 500,000   | 0.5%           | _ |
|                     |       |   | 6  | 1,000,000 | 0.8%           |   |
| ,500,000~2,000,000  | 1.0%  |   | 7  | 1,500,000 | 1.0%           |   |
| 2,000,000~3,000,000 | 2.0%  |   | 8  | 2,000,000 | 2.0%           |   |
| 3,000,000~          | 3.0%  |   | 9  | 3,000,000 | 3.0%           |   |
|                     | 1     |   | 10 |           |                |   |

# □ 假定,各員工之基本薪及業績資料為:參見 【<u>VLOOKUP1</u>】

### □ 於E欄,擬依D欄之業績計算其業績獎金。首先,於 E13處可使用

## =VLOOKUP(D13,\$A\$3:\$B\$9,2,TRUE)

依D欄之業績(查表依據),於A3:B9(表格)中找出 適當(第2欄)之獎金百分比

最後一個引數為何要使用TRUE?這是因為業績內容很少恰好等於A3:A9的間距數字。將其安排為TRUE(或省略)時,於A3:A9找不到完全符合D欄之業績値,將 找出僅次於查表依據的値。

|    | E13  | -   | f <sub>x</sub> |           |      |     |   |
|----|------|-----|----------------|-----------|------|-----|---|
|    | A    | В   | С              | D         | E    | F   | G |
| 12 | 員工編號 | 姓名  | 基本薪            | 業績        | 業績獎金 | 總所得 |   |
| 13 | 1001 | 吳景新 | 25,000         | 2,580,000 |      |     |   |
| 14 | 1002 | 林書宏 | 28,000         | 1,025,000 |      |     |   |
| 15 | 1003 | 林淑芬 | 30,000         | 250,000   |      |     |   |
| 16 | 1004 | 蔡桂芳 | 35,000         | 2,250,000 |      |     |   |
| 17 | 1005 | 梁國正 | 28,000         | 1,380,000 |      |     |   |
| 18 | 1006 | 楊佳偉 | 40,000         | 568,000   |      |     |   |
| 19 | 1007 | 黃光輝 | 40,000         | 3,500,000 |      |     |   |
| 20 |      |     |                |           |      |     |   |

| E13 - |      |     | 13 ▼ f≈ =VLOOKUP(D13,\$A\$3:\$B\$9,2,TRUE) |       |      |        |    |            |     |   |  |
|-------|------|-----|--------------------------------------------|-------|------|--------|----|------------|-----|---|--|
|       | А    | В   | С                                          |       | D    |        | E  |            | F   | G |  |
| 12    | 員工編號 | 姓名  | į                                          | 基本薪   |      | 業績     | 業績 | <u> 隆金</u> | 總所得 |   |  |
| 13    | 1001 | 吳景新 | 2                                          | 5,000 | 2,58 | 0,000  |    | 0.02       |     |   |  |
| 14    | 1002 | 林書宏 | - 2                                        | 8,000 | 1,02 | 5,000  | 0  | .008       |     |   |  |
| 15    | 1003 | 林淑芬 | 30                                         | 0,000 | 25   | 60,000 |    | 0          |     |   |  |
| 16    | 1004 | 蔡桂芳 | 3.                                         | 5,000 | 2,25 | 60,000 |    | 0.02       |     |   |  |
| 17    | 1005 | 梁國正 | - 2                                        | 8,000 | 1,38 | 0,000  | 0  | .008       |     |   |  |
| 18    | 1006 | 楊佳偉 | - 40                                       | 0,000 | 56   | 8,000  | 0  | .005       |     |   |  |
| 19    | 1007 | 黃光輝 | 4                                          | 0,000 | 3,50 | 0,000  |    | 0.03       |     |   |  |
| 20    |      |     |                                            |       |      |        |    |            |     |   |  |

- 如:業績1,025,000者,不可能會給予與1,500,000同列之
  1%為獎金比例,而是找到僅次於1,025,000之
  1,000,000,而回應與1,000,000同列之0.8%為其獎金比例。
- 此外,安排業績與其獎金比例之表格原範圍為A3:B9,為了 方便向下抄給其它儲存格,應記得將其安排為
   \$A\$3:\$B\$9。
- 於判斷查表所取得之獎金比例無誤之後,將其乘上業績:
  =VLOOKUP(D13,\$A\$3:\$B\$9,2,TRUE)\*D13
  即可算出業績獎金:
- □ 最後,將C欄之基本薪加上E欄業績獎金,即可獲致F欄之總 所得:

|    | E13  | -      | fx =VLC | DOKUP(D13, | \$ <b>a\$3:\$b\$9,</b> 2 | 2,TRUE) |              |               |          |              |                                        |              |     |   |
|----|------|--------|---------|------------|--------------------------|---------|--------------|---------------|----------|--------------|----------------------------------------|--------------|-----|---|
|    | A    | В      | С       | D          | E                        | F       | G            |               |          |              |                                        |              |     |   |
| 12 | 員工編號 | 姓名     | 基本薪     | 業績         | 業績獎金                     | 總所得     |              |               |          |              |                                        |              |     |   |
| 13 | 1001 | 吳景新    | 25,000  | 2,580,000  | 0.02                     |         |              |               |          |              |                                        |              |     |   |
| 14 | 1002 | 林書宏    | 28,000  | 1,025,000  | 0.008                    |         |              |               |          |              |                                        |              |     |   |
| 15 | 1003 | 林淑芬    | 30,000  | 250,000    | 0                        |         |              |               |          |              |                                        |              |     |   |
| 16 | 1004 | 蔡桂芳    | 35,000  | 2,250,000  | 0.02                     |         | E13          | ·             | fx -V    |              | \$A\$3•\$R\$9.2                        | TRIIE)*D1    | 3   |   |
| 17 | 1005 | 梁國正    | 28,000  | 1,380,000  | 0.008                    |         | A            | D             |          | DOROT(D10,   | с                                      | E            | c   |   |
| 18 | 1006 | 楊佳偉    | 40,000  | 568,000    | 0.005                    |         | 日子領版         | D<br>fifth At | 1 U      |              | 10000000000000000000000000000000000000 | 7<br>冬肉指5/5世 | . 0 |   |
| 19 | 1007 | 黃光輝    | 40,000  | 3,500,000  | 0.03                     | 12      | 具上編號<br>1001 | 一姓石           | 基本 シェイク  |              | <u> </u>                               | 總肝侍          |     | _ |
| 20 |      |        |         |            |                          | 13      | 1001         | — 矢京新         | 25,00    | 10 2,580,000 | 51,600                                 |              |     |   |
|    |      |        |         |            |                          | 14      | 1002         | 林青宏           | 28,00    | 0 1,025,000  | 8,200                                  |              |     |   |
|    |      |        |         |            |                          | 15      | 1003         | 林淑分           | 30,00    | 0 250,000    | -                                      |              |     |   |
|    |      |        |         |            |                          | 16      | 1004         | 蔡桂芳           | 35,00    | )0 2,250,000 | 45,000                                 |              |     |   |
|    |      |        |         |            |                          | 17      | 1005         | 梁國正           | 28,00    | 0 1,380,000  | 11,040                                 |              |     |   |
|    |      |        |         |            |                          | 18      | 1006         | 楊佳偉           | 40,00    | )0 568,000   | 2,840                                  |              |     |   |
|    |      |        |         |            |                          | 19      | 1007         | 黃光輝           | 40,00    | )0 3,500,000 | 105,000                                |              |     |   |
|    |      |        |         |            |                          | 20      |              |               |          |              |                                        |              |     |   |
|    |      |        |         |            |                          | 21      |              |               |          |              |                                        |              |     |   |
|    |      | F13    |         | •          | fx =                     | =C13+E  | :13          |               |          |              |                                        |              |     |   |
|    |      | A      |         | В          | С                        |         | D            |               | E        | F            | G                                      |              |     |   |
|    | 12   | 2 員工編  | 駣       | 姓名         | 基2                       | 本薪      | 業            | 績 業績          | <u> </u> | 總所得          |                                        |              |     |   |
|    | 13   | 3 1003 | 1       | 吳景新        | 25,0                     | 000     | 2,580,00     | 0 5           | 1,600    | 76,600       |                                        |              |     |   |
|    | 14   | F 1002 | 2       | 林書宏        | 28,0                     | 000     | 1,025,00     | 0 8           | 8,200    | 36,200       |                                        |              |     |   |
|    | 15   | 5 1003 | 3       | 林淑芬        | 30,0                     | 000     | 250,00       | 0             | -        | 30,000       |                                        |              |     |   |
|    | 16   | 5 1004 | 1       | 蔡桂芳        | 35,0                     | 000     | 2,250,00     | 0 4.          | 5,000    | 80,000       |                                        |              |     |   |
|    | 17   | 7 1005 | 5       | 梁國正        | 28,0                     | 000     | 1,380,00     | 0 1           | 1,040    | 39,040       |                                        |              |     |   |
|    | - 18 | 3 1006 | 5       | 楊佳偉        | 40,0                     | 000     | 568,00       | 0 3           | 2,840    | 42,840       |                                        |              |     |   |
|    | 19   | ) 100' | 7       | 黃光輝        | 40,0                     | 000     | 3,500,00     | 0 10          | 5,000    | 145,000      |                                        |              |     |   |
|    | 20   | )      |         |            |                          |         |              |               |          |              |                                        |              |     |   |

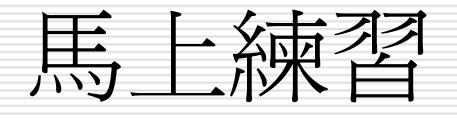

| 纐 | 續前例,假定所得稅率為: |       |                  |             |        |           |         |         |        |         |  |  |  |
|---|--------------|-------|------------------|-------------|--------|-----------|---------|---------|--------|---------|--|--|--|
|   |              |       | 所得               | 稅率          |        |           |         |         |        |         |  |  |  |
|   |              |       | <u>  000 05-</u> | 0.0%        |        |           |         |         |        |         |  |  |  |
|   |              |       | А                | В           | С      | D         | Е       | F       | G      | Н       |  |  |  |
|   | 30           | 12    | 員工編號             | <u>き</u> 姓名 | 基本薪    | 業績        | 業績獎金    | 總所得     | 所得税    | 淨所得     |  |  |  |
|   | 51           | 13    | 1001             | 吳景新         | 25,000 | 2,580,000 | 51,600  | 76,600  | 3,447  | 73,153  |  |  |  |
|   |              | 14    | 1002             | 林書宏         | 28,000 | 1,025,000 | 8,200   | 36,200  | 1,086  | 35,114  |  |  |  |
|   | 80,          | 15    | 1003             | 林淑芬         | 30,000 | 480,000   | 1,440   | 31,440  | 943    | 30,497  |  |  |  |
|   | 100          | 16    | 1004             | 蔡桂芳         | 35,000 | 2,250,000 | 45,000  | 80,000  | 6,400  | 73,600  |  |  |  |
|   | 100,         | 17    | 1005             | 梁國正         | 28,000 | 1,380,000 | 11,040  | 39,040  | 1,171  | 37,869  |  |  |  |
|   | 150,         | 18    | 1006             | 楊佳偉         | 40,000 | 568,000   | 2,840   | 42,840  | 1,285  | 41,555  |  |  |  |
|   |              | 19    | 1007             | 黃光輝         | 40,000 | 3,500,000 | 105,000 | 145,000 | 14,500 | 130,500 |  |  |  |
|   | 20           | υ, υυ | 1                | 20.U%       | 1      |           |         | 1       | 1      |         |  |  |  |

試依查表取得適當稅率計算所得稅,並計算扣除所得稅後之淨所得:參見【<u>VLOOK2</u>】
# 必須找到完全相同値之實例

前例之VLOOKUP()中的最後一個引數使用TRUE,如果找不到完全符合的值,會找出僅次於查表依據的值。
 但,於下表中,雖同樣以數字性質之編號進行找尋,就不可以於找不到完全符合的編號值,即以編號較小的另一筆記錄內容來替代。故應將VLOOKUP()中的最後一個引數,改爲使用FALSE,必須要找尋完全符合的值,如果找不到,則傳回錯誤值#N/A。參見
 【VLOOK3】

|    | A    | В   | C  | D  | E   | F       | G              | Н             |
|----|------|-----|----|----|-----|---------|----------------|---------------|
| 1  | 編號   | 姓名  | 性別 | 部門 | 職稱  | 生日      | 地址             | 電話            |
| 2  | 1201 | 張惠真 | 女  | 會計 | 主任  | 61/3/12 | 台北市民生東路三段68號六樓 | (02)2517-6399 |
| 3  | 1203 | 呂姿瑩 | 女  | 人事 | 主任  | 57/6/11 | 台北市興安街一段15號四樓  | (02)2515-5428 |
| 4  | 1208 | 吳志明 | 男  | 業務 | 主任  | 46/9/14 | 台北市內湖路三段148號二樓 | (02)2517-6408 |
| 5  | 1218 | 黃啓川 | 男  | 業務 | 專員  | 61/8/22 | 台北市合江街124號五樓   | (02)2736-3972 |
| б  | 1220 | 謝龍盛 | 男  | 業務 | 專員  | 56/8/12 | 桃園市成功路338號四樓   | (03)8894-5677 |
| 7  | 1316 | 孫國寧 | 女  | 門市 | 主任  | 53/12/4 | 台北市北投中央路12號三樓  | (02)5897-4651 |
| 8  | 1318 | 楊桂芬 | 女  | 門市 | 銷售員 | 51/12/6 | 台北市龍江街23號三樓    | (02)2555-7892 |
| 9  | 1440 | 梁國棟 | 男  | 業務 | 專員  | 62/3/21 | 台北市敦化南路138號二樓  | (02)7639-8751 |
| 10 | 1452 | 林美惠 | 女  | 會計 | 專員  | 44/11/8 | 基隆市中正路二段12號二樓  | (03)3399-5146 |

- 假定,要利用使用者所輸入之員工編號,傳回如下示之 表格內容:
- □ 其處理步驟爲:
- 1. 安排妥表格外觀
  - 其中,C3:E3與C4:E4係分別以「格式(O)/儲存格 (E)…」,將其設定為合併儲存格
- 2. 將整個表格內容,設定為靠左對齊
- 3. 於C13輸入一已存在之員工編號,如:1316
- 4. 於E13輸入
   =VLOOKUP(\$C\$13,\$A\$2:\$H\$10,2,FALSE)公
   式,可找出該編號所對應之員工姓名(第2欄)

|    | А | В  | С | D  | Е | F |  |
|----|---|----|---|----|---|---|--|
| 12 |   |    |   |    |   |   |  |
| 13 |   | 編號 |   | 姓名 |   |   |  |
| 14 |   | 性別 |   | 部門 |   |   |  |
| 15 |   | 職稱 |   | 生日 |   |   |  |
| 16 |   | 地址 |   |    |   |   |  |
| 17 |   | 電話 |   |    |   |   |  |
| 18 |   |    |   |    |   |   |  |

|    | E | 13 | -    | fx | =VLOOKUP | <u>(\$C\$13,\$</u> | A\$2:\$H\$10,2,FALSE) |  |
|----|---|----|------|----|----------|--------------------|-----------------------|--|
|    | А | В  | С    | D  | Е        | F                  | G                     |  |
| 12 |   |    |      |    |          |                    |                       |  |
| 13 |   | 編號 | 1316 | 姓名 | 孫國寧      |                    |                       |  |
| 14 |   | 性別 |      | 部門 |          |                    |                       |  |
| 15 |   | 職稱 |      | 生日 |          |                    |                       |  |
| 16 |   | 地址 |      |    |          |                    |                       |  |
| 17 |   | 電話 |      |    |          |                    |                       |  |
| 18 |   |    |      |    |          |                    |                       |  |

|    | С | 13 | <b>•</b>   | fx-  | 1316    |   |
|----|---|----|------------|------|---------|---|
|    | A | В  | С          | D    | E       | F |
| 12 |   |    |            |      |         |   |
| 13 |   | 編號 | 1316       | 姓名   | 孫國寧     |   |
| 14 |   | 性別 | 女          | 部門   | 門市      |   |
| 15 |   | 職稱 | 主任         | 生日   | 53/12/4 |   |
| 16 |   | 地址 | 台北市北       | 投中央路 | 12號三樓   |   |
| 17 |   | 齬  | (02)5897-4 | 4651 |         |   |
| 18 |   |    |            |      |         |   |

前兩個引數,使用含\$之絕對參照,係因此公式仍要抄給其它儲存格使用。最後一個引數,使用FALSE,表 一定要找到完全相同之員工編號;否則,即顯示#N/A 之錯誤,而不是找一個編號較低者來替代。

- 5. 按 🖻 鈕, 記下 E13 之內容
- 按住Ctrl鍵,選取C14:C15、E14:E15與C16:C17 等儲存格
- 7.以「編輯(E)/選擇性貼上(S)...」,選擇只貼上「公式(E)」
- 8. 按〔確定〕鈕,可獲致

| ä  | 【捧竹        | 贴上                     |                  |                                              |                  | ? >    | 4        |          |                |          |           |           |      |             |                     |         |       |   |
|----|------------|------------------------|------------------|----------------------------------------------|------------------|--------|----------|----------|----------------|----------|-----------|-----------|------|-------------|---------------------|---------|-------|---|
| Ŗ  | 占上 -       |                        |                  |                                              |                  |        | 1        |          |                |          |           |           | _    |             |                     |         |       | _ |
|    | <u>ہے</u>  | <u>計部(A)</u>           | _                |                                              |                  |        |          |          | А              |          | В         | С         |      | D           | E                   |         | F     |   |
| ς  | • 2        | \式(F)                  | >                | <ul> <li>○ 框線以外</li> <li>○ 相線の 声の</li> </ul> | 的全部項             | i E 🕮  | '        | 12       |                |          |           |           |      |             |                     |         |       |   |
|    | $\odot 10$ | <u>∎(יי)</u><br>≳≓*/דע |                  | ○ 傾見度()<br>○ 八式印典                            | 型)<br>#安ねずの      | л.     |          | 13       |                | 編約       | ф.        | 1316      | 姓:   | 么           | 孫國寍                 | ╾╾╾╾    |       |   |
|    | O≣         | ₽₩(I)<br>ŧ解(C)         |                  | ○ 公式英安                                       | ×于№₽∿©<br>2核式(Π) | 9      |          | 1.4      |                | 市田地      | 90<br>til | 1510      | 文式   | -14<br>38   |                     |         |       |   |
| 3  | 軍首         | 104(2)                 |                  |                                              | 102-1027         |        | _   -    | 14       |                | 出力       | 19<br>15  |           | 티에   |             |                     |         |       |   |
| Î  | ē #        | ₩(O)                   |                  | ○ 乘( <u>M</u> )                              |                  |        |          | 15       |                | 職和       | 冉<br>·    |           | £    |             |                     |         |       |   |
|    | 〇力         | D)                     |                  | ○除①                                          |                  |        |          | 16       |                | 地址       | Ľ         |           |      |             |                     |         |       |   |
|    | Oð         | 贰(S)                   |                  |                                              |                  |        |          | 17       |                | 電調       | 舌         |           |      |             |                     |         |       |   |
|    |            |                        |                  |                                              |                  |        | - 16     | 18       |                |          |           |           |      |             |                     |         |       |   |
|    |            | <b>计通</b> 空和           | \$(B)            | 轉置(E)                                        |                  |        |          |          |                |          |           |           | -    |             |                     |         |       | - |
|    | 貼上         | 連結(L)                  |                  | 確定                                           | 取消               | Ì      | 11-      |          |                |          |           |           |      |             |                     |         |       |   |
| -  |            |                        |                  |                                              |                  |        |          |          | ( <b>h</b> ~ h |          |           | hh-o c    |      |             |                     |         |       |   |
| ١, |            | E                      | 13               | -                                            | Ţx               | =٧.    | 200      | OKUP     | (\$C\$         | 13,\$    | SA\$2:    | \$H\$10,2 | 2,FA | LSE)        |                     |         |       |   |
|    |            | Α                      | B                | C                                            | D                |        | E        | r<br>r   | F              | F        |           |           | G    |             |                     |         |       |   |
|    | 12         |                        |                  |                                              |                  |        |          |          |                |          |           |           |      |             |                     |         |       |   |
| 1  | 13         |                        | 編號               | 1316                                         | 姓名               | 孫      | 司霊       | ĩ        | 1              |          |           |           |      |             |                     |         |       |   |
|    | 14         |                        | 小田<br>小田<br>七日   |                                              | 立时月              | 102100 | <u> </u> |          | ň——            |          |           |           |      |             |                     |         |       |   |
| ł  | 14         |                        | 111/00<br>000005 |                                              | 니에지              |        |          |          |                |          |           |           |      |             |                     |         |       |   |
|    | 15         |                        | <b>職</b> 柟       |                                              | 生日               |        |          |          |                |          |           |           |      |             |                     |         |       |   |
|    | 16         |                        | 地址               |                                              |                  |        | -        | 717      | II             | -        | £         | -741 0 01 |      | CC\$12 \$   | ۸ ¢つ <b>،</b> ¢тт¢1 | 0254    | I CE) |   |
|    | 17         |                        | 電話               |                                              |                  |        | Δ        | DI/<br>R |                | С        |           | = VLOOI   | 2010 | сф10,ф<br>Е | Аф2.ФПФ1            | .0,2,FA | LSE)  |   |
|    | 18         |                        |                  |                                              |                  | 12     | Λ        |          |                | <u> </u> |           |           |      | I.          |                     |         |       |   |
|    |            |                        |                  |                                              |                  | 13     |          | 編號       | 131            | 6        | 姓名        | 孫國寧       |      |             |                     |         |       |   |
|    |            |                        |                  |                                              |                  | 14     |          | 性別       | 孫國             | 國寧       | 部門        | 孫國寧       |      |             |                     |         |       |   |
|    |            |                        |                  |                                              |                  | 15     |          | 職稱       | 孫國             | 國寧       | 生日        | 孫國寧       |      |             |                     |         |       |   |
|    |            |                        |                  |                                              |                  | 16     |          | 地址       | 孫國             | 國寧       |           |           |      |             |                     |         |       |   |
|    |            |                        |                  |                                              |                  | 17     |          | 電話       | 孫國             | 寧辺       |           |           |      |             |                     |         |       |   |
|    |            |                        |                  |                                              |                  | 18     |          |          |                |          |           |           |      |             |                     |         |       |   |

9. 將C14:C15、E14:E15與C16:C17等儲存格之公式 內容的第三個引數,由2分別改為所對應之欄數。如:
C14=VLOOKUP(\$C\$13,\$A\$2:\$H\$10,3,FALSE)
E14=VLOOKUP(\$C\$13,\$A\$2:\$H\$10,4,FALSE)
C15=VLOOKUP(\$C\$13,\$A\$2:\$H\$10,5,FALSE)
E15=VLOOKUP(\$C\$13,\$A\$2:\$H\$10,6,FALSE)
C16=VLOOKUP(\$C\$13,\$A\$2:\$H\$10,7,FALSE)
C17=VLOOKUP(\$C\$13,\$A\$2:\$H\$10,8,FALSE)

| リ 復 驭 |    | C | :17 | -         | fx   | =VLOOKUP       | (\$C\$13,\$ | A\$2:\$H\$10,8,FALSE) |  |
|-------|----|---|-----|-----------|------|----------------|-------------|-----------------------|--|
|       |    | А | В   | С         | D    | E              | F           | G                     |  |
|       | 12 |   |     |           |      |                |             |                       |  |
|       | 13 |   | 編號  | 1316      | 姓名   | 孫國寧            |             |                       |  |
|       | 14 |   | 性別  | 女         | 部門   | 門市             |             |                       |  |
|       | 15 |   | 職稱  | 主任        | 生日   | 23715          |             |                       |  |
|       | 16 |   | 地址  | 台北市北      | 投中央路 | 各12號三樓 <u></u> |             |                       |  |
|       | 17 |   | 電話  | (02)5897- | 4651 |                |             |                       |  |
|       | 18 |   |     |           |      |                |             |                       |  |

| 非怎         | 高氏                                                    | 國全                                                             | F代ス                                                                             | と日其                                                                                                    | 期格式                                                                                                    | ,即                                                                                                    | <b>I可大功告成</b>                                                                                                    |
|------------|-------------------------------------------------------|----------------------------------------------------------------|---------------------------------------------------------------------------------|----------------------------------------------------------------------------------------------------|----------------------------------------------------------------------------------------------------|----------------------------------------------------------------------------------------------------|----------------------------------------------------------------------------------------------------|
| <b>3</b> [ | <b></b> 髭 輔                                           | 俞入員                                                            | 員工紙                                                                             | <b>딂</b> 號                                                                                                    | ,即可                                                                                                    | 取得                                                                                                    | 其相關之所                                                                                                    |
|            | E                                                     | 15                                                             | -                                                                               | fx                                                                                                    | =VLOOKUP                                                                                                    | (\$C\$13,\$                                                                                                    | A\$2:\$H\$10,6,FALSE)                                                                                                    |
|            | А                                                     | В                                                              | С                                                                               | D                                                                                                    | E                                                                                                    | F                                                                                                    | G                                                                                                    |
| 12         |                                                       |                                                                |                                                                                 |                                                                                                    |                                                                                                    |                                                                                                    |                                                                                                    |
| 13         |                                                       | 編號                                                             | 1316                                                                            | 姓名                                                                                                    | 孫國寧                                                                                                    |                                                                                                    |                                                                                                    |
| 14         |                                                       | 性別                                                             | 女                                                                               | 部門                                                                                                    | 門市                                                                                                    |                                                                                                    |                                                                                                    |
| 15         |                                                       | 職稱                                                             | 主任                                                                              | 生日                                                                                                    | 53/12/4                                                                                                    | 1                                                                                                    |                                                                                                    |
| 16         |                                                       | 地址                                                             | 台北市北                                                                            | 投中央路                                                                                                    | 312號三樓                                                                                                    | [                                                                                                    |                                                                                                    |
| 17         |                                                       | 電話                                                             | (02)5897-4                                                                      | 4651                                                                                                    |                                                                                                    |                                                                                                    |                                                                                                    |
| 18         |                                                       |                                                                |                                                                                 |                                                                                                    |                                                                                                    |                                                                                                    |                                                                                                    |
|            | 非<br>了<br>了<br>12<br>13<br>14<br>15<br>16<br>17<br>18 | 非為氏<br>3處輔<br>E<br>A<br>12<br>13<br>14<br>15<br>16<br>17<br>18 | 非為民國名<br>3處輸入員<br>E15<br>A B<br>12<br>13 編號<br>14 性別<br>15 職稱<br>16 地址<br>17 電話 | 非為民國年代之<br>3處輸入員工約<br>E15 ・<br>A B C<br>12 A B C<br>13 編號 1316<br>14 性別 女<br>15 職稱 主任<br>16 地址 台北市北<br>17 電話 (02)5897-<br>18 A B | 非為民國年代之日期<br>3處輸入員工編號<br>E15 ・ た<br>A B C D<br>12 A B C D<br>12 A B C D<br>13 編號 1316 姓名<br>14 性別 女 部門<br>15 職稱 主任 生日<br>16 地址 台北市北投中央路<br>17 電話 (02)5897-4651<br>18 4 6 6 6 1 6 1 6 1 6 1 6 1 6 1 6 1 6 1 6 | 非為民國年代之日期格式<br>3 處輸入員工編號,即可<br>E15 $f$ =VLOOKUPO<br>A B C D E<br>12 A B C D E<br>13 編號 1316 姓名 孫國寧<br>14 性別 女 部門 門市<br>15 職稱 主任 生日 53/12/4<br>16 地址 台北市北投中央路12號三樓<br>17 電話 (02)5897-4651<br>18 A F F F F F F F F F F F F F F F F F F | 非為民國年代之日期格式,即<br>3 處輸入員工編號,即可取得<br>E15 $f$ =VLOOKUP(\$C\$13,\$<br>A B C D E F<br>12 A B C D E F<br>13 編號 1316 姓名 孫國寧<br>14 性別 安 部門 門市<br>15 職稱 主任 生日 53/12/4<br>16 地址 台北市北投中央路12號三樓<br>17 電話 (02)5897-4651<br>18 A F |

但若輸入一個不存在之員工編號(如:1215),即顯 示#N/A之錯誤,而不是找一個編號較低者(1208)

| 來替代: |    | С | 13 | -    | fx | 1215 |   |
|------|----|---|----|------|----|------|---|
|      |    | А | В  | С    | D  | E    | F |
|      | 12 |   |    |      |    |      |   |
|      | 13 |   | 編號 | 1215 | 姓名 | #N/A |   |
|      | 14 |   | 性別 | #N/A | 部門 | #N/A |   |
|      | 15 |   | 職稱 | #N/A | 生日 | #N/A |   |
|      | 16 |   | 地址 | #N/A |    |      |   |
|      | 17 |   | 話  | #N/A |    |      |   |
|      | 18 |   |    |      |    |      |   |

#### 但若輸入員工編號(如:1203),即顯示該員工資料:

|    | 0    | :13 | -            | fx   | 1203    |         |                |               |  |
|----|------|-----|--------------|------|---------|---------|----------------|---------------|--|
|    | A    | В   | С            | D    | E       | F       | G              | Н             |  |
| 1  | 編號   | 姓名  | 性別           | 部門   | 職稱      | 生日      | 地址             | 電話            |  |
| 2  | 1201 | 張惠真 | 女            | 會計   | 主任      | 61/3/12 | 台北市民生東路三段68號六樓 | (02)2517-6399 |  |
| 3  | 1203 | 呂姿瑩 | 女            | 人事   | 主任      | 57/6/11 | 台北市興安街一段15號四樓  | (02)2515-5428 |  |
| 4  | 1208 | 吳志明 | 男            | 業務   | 主任      | 46/9/14 | 台北市內湖路三段148號二樓 | (02)2517-6408 |  |
| 5  | 1218 | 黃啓川 | 男            | 業務   | 專員      | 61/8/22 | 台北市合江街124號五樓   | (02)2736-3972 |  |
| 6  | 1220 | 謝龍盛 | 男            | 業務   | 專員      | 56/8/12 | 桃園市成功路338號四樓   | (03)8894-5677 |  |
| 7  | 1316 | 孫國寧 | 女            | 門市   | 主任      | 53/12/4 | 台北市北投中央路12號三樓  | (02)5897-4651 |  |
| 8  | 1318 | 楊桂芬 | 女            | 門市   | 銷售員     | 51/12/6 | 台北市龍江街23號三樓    | (02)2555-7892 |  |
| 9  | 1440 | 梁國棟 | 男            | 業務   | 專員      | 62/3/21 | 台北市敦化南路138號二樓  | (02)7639-8751 |  |
| 10 | 1452 | 林美惠 | 女            | 會計   | 專員      | 44/11/8 | 基隆市中正路二段12號二樓  | (03)3399-5146 |  |
| 11 |      |     |              |      |         |         |                |               |  |
| 12 |      |     |              |      |         |         |                |               |  |
| 13 |      | 編號  | 1203         | 姓名   | 呂姿瑩     |         |                |               |  |
| 14 |      | 性別  | <del>文</del> | 部門   | 人事      |         |                |               |  |
| 15 |      | 職稱  | 主任           | 生日   | 57/6/11 |         |                |               |  |
| 16 |      | 地址  | 台北市興         | 安街一段 | 殳15號四樓  |         |                |               |  |
| 17 |      | 電話  | (02)2515-    | 5428 |         |         |                |               |  |
| 18 |      |     |              |      |         |         |                |               |  |

## 將#N/A改為"找不到"

### □ 若要將#N/A改為"找不到",可使用如

### =IF(ISNA(VLOOKUP(\$C\$13,\$A\$2:\$H\$10, 2,FALSE)),"找不到",VLOOKUP(\$C\$13,\$A\$2: \$H\$10,2,FALSE))

之公式來判斷。

當員工編號不存在,即將#N/A改為"找不到"。將所有使用VLOOKUP()之儲存格,均改類似之公式後,可獲致:參見【<u>VLOOK4</u>】

|    | E | 13 | +    | fx | =IF(ISNA(VI | .OOKUP | (\$C\$13,\$A\$2:\$H\$10,2,FALSE)), |
|----|---|----|------|----|-------------|--------|------------------------------------|
|    | А | В  | С    | D  | "找不到",VI    | OOKUP  | (\$C\$13,\$A\$2:\$H\$10,2,FALSE))  |
| 12 |   |    |      |    |             |        |                                    |
| 13 |   | 編號 | 1450 | 姓名 | 找不到         |        |                                    |
| 14 |   | 性別 | 找不到  | 部門 |             |        |                                    |
| 15 |   | 職稱 | 找不到  | 生日 | 找不到         |        |                                    |
| 16 |   | 地址 | 找不到  |    |             |        |                                    |
| 17 |   | 電話 | 找不到  |    |             |        |                                    |
| 18 |   |    |      |    |             |        |                                    |

# 設定僅能輸入編號進行查詢

- 由於前例係於C13處輸入員工編號進行查詢,但使用 者仍可能於C13以外的其它儲存格輸入內容,如此, 難保不會破壞查詢表中之公式內容。因為,其公式確 實複雜,要重打得浪費不少時間!
- 可以下列步驟,將其設定為僅能於C13輸入編號進行 查詢,於其它位置輸入任何資料(或編輯/刪除)均不 被允許

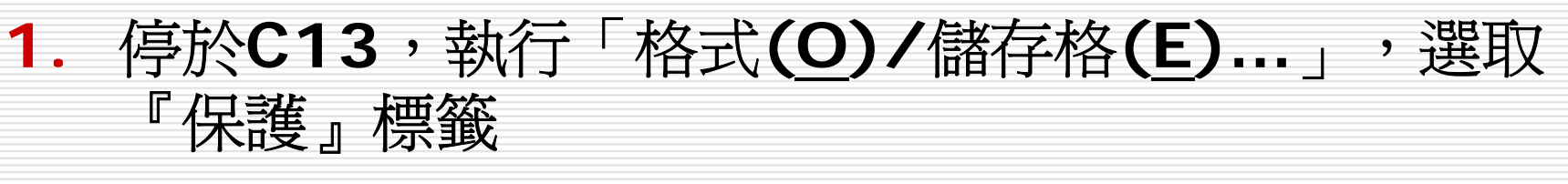

- 2. 取消「鎖定(L)」與「隱藏(L)」
- 3. 按〔確定〕鈕

| / |                                                                                          |        |
|---|------------------------------------------------------------------------------------------|--------|
| ť | 諸存格格式                                                                                    | ? ×    |
|   | 數值   對齊方式   字型   外框   圖樣   保護                                                            |        |
|   | □ 鎖定(L)<br>□ 隱藏(I)                                                                       |        |
|   | 只有當工作表在被保護的情況下,鎖定儲存格或隱藏儲存<br>格公式才會生效。要保護工作表,諸選擇 [工具] [保護] ,<br>再選 [保護工作表] 。您可選擇是否要加來碼保護。 |        |
|   |                                                                                          |        |
|   |                                                                                          |        |
|   |                                                                                          |        |
|   |                                                                                          | 】<br>肖 |

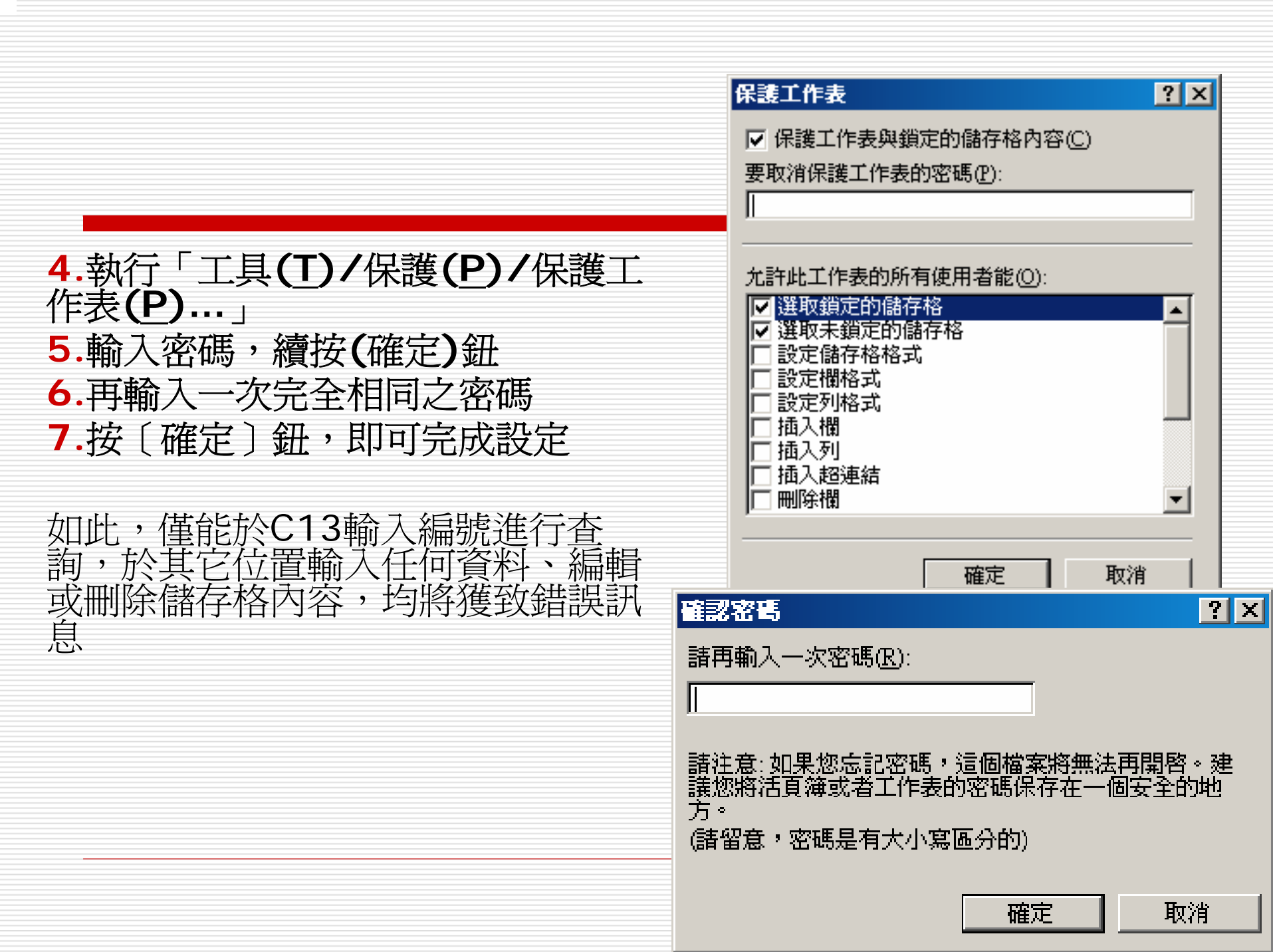

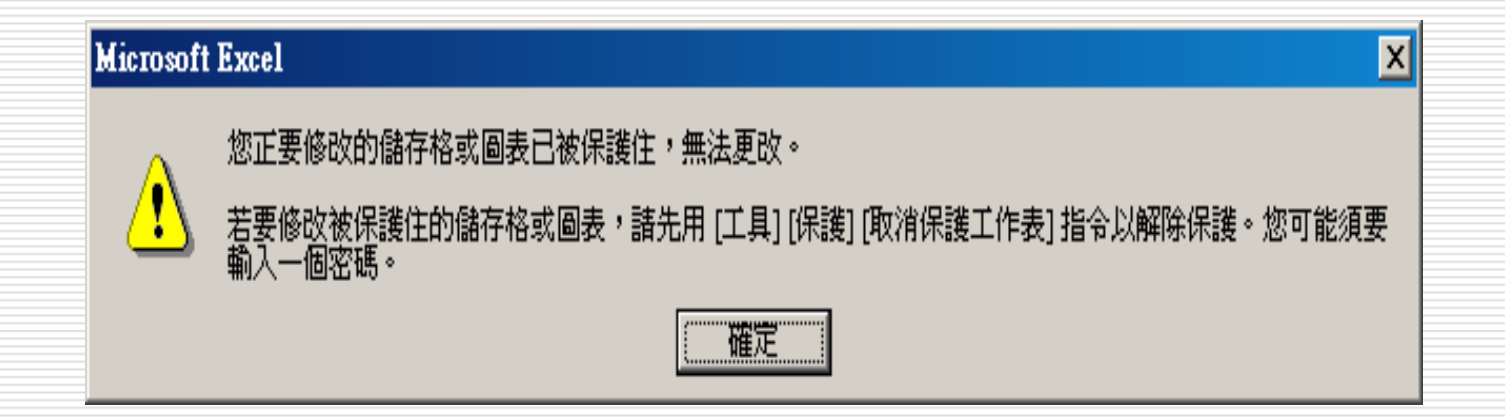

文字串之實例

 假定,某公司之產品編號、品名及單價,如下表之 A1:C8所示。建立表格時,必須按A欄之編號遞增排 序,但仍允許跳號。參見【<u>VLOOK6</u>】
 於交易發生時,為方便輸入資料,可於輸入產品編號 後,以VLOOKUP()查得其品名及單價。因為,不可 能會依編號順序發生交易,故下表並無必須按編號遞 增排序之要求,且允許重複出現:

|    | А        | В   | С         | D  | E  | F  | G |
|----|----------|-----|-----------|----|----|----|---|
| 11 | 日期       | 編號  | <u>品名</u> | 単價 | 數量 | 金額 |   |
| 12 | 2002/5/5 | C05 |           |    |    |    |   |
| 13 | 2002/5/5 | A01 |           |    |    |    |   |
| 14 | 2002/5/5 | A03 |           |    |    |    |   |
| 15 | 2002/5/5 | B04 |           |    |    |    |   |
| 16 | 2002/5/6 | A01 |           |    |    |    |   |
| 17 | 2002/5/6 | A02 |           |    |    |    |   |
| 18 | 2002/5/7 | A03 |           |    |    |    |   |
| 19 | 2002/5/7 | B01 |           |    |    |    |   |
| 20 | 2002/5/8 | A01 |           |    |    |    |   |
| 21 |          |     |           |    |    |    |   |

| A   | В                                                        | C                                          | D                                                                            |
|-----|----------------------------------------------------------|--------------------------------------------|------------------------------------------------------------------------------|
| 編號  | 品名                                                       | 單價                                         |                                                                              |
| A01 | 電視                                                       | 23,680                                     |                                                                              |
| A02 | 冰箱                                                       | 36,500                                     |                                                                              |
| A03 | 電腦                                                       | 28,750                                     |                                                                              |
| B01 | 電話                                                       | 1,250                                      |                                                                              |
| в04 | 答錄機                                                      | 860                                        |                                                                              |
| C02 | 磁片                                                       | 50                                         |                                                                              |
| C05 | 》<br>出目<br>1月1月                                          | 680                                        |                                                                              |
|     |                                                          |                                            |                                                                              |
|     | A<br>編號<br>A01<br>A02<br>A03<br>B01<br>B04<br>C02<br>C05 | AB編號日名A01電視A02冰箱A03電腦B01電話B04答錄機C02猫片C05滑鼠 | ABC編號品名單價A01電視23,680A02冰箱36,500A03電腦28,750B01電話1,250B04答錄機860C02磁片50C05滑鼠680 |

□ 要利用VLOOKUP()依編號查表取其品名及單價,可 先於C12輸入 =VLOOKUP(\$B12,\$A\$2:\$C\$8,2,FALSE) 可取得品名 □ 由於這也是一個必須要找到完全相同之編號的例子, 故最後一個引數要安排為FALSE。將其抄給D12 後,可獲得一完全相同之公式,將其第三個引數改為 3:

=VLOOKUP(\$B12,\$A\$2:\$C\$8,3,FALSE) 即可獲得其單價

|    | D12      |     | -  |        | f <sub>x</sub> | =VLO | эки           | P(\$B12 | 2 <b>,\$</b> 7 | \\$2:\$C\$ | 8,3 | ,FALSE)   | )      |          |           |       |       |        |   |
|----|----------|-----|----|--------|----------------|------|---------------|---------|----------------|------------|-----|-----------|--------|----------|-----------|-------|-------|--------|---|
|    | А        | I   | В  | С      |                | D    |               | E       |                | F          |     | G         | J      | H        |           |       |       |        |   |
| 11 | 日期       | 編號  | 記  | 品名     |                | 單價   |               | 數量      |                | 金額         |     |           |        |          |           |       |       |        |   |
| 12 | 2002/5/5 | C05 | I  | 滑鼠     |                | 680  |               |         |                |            |     |           |        |          |           |       |       |        |   |
| 13 | 2002/5/5 | A01 |    |        |                |      |               |         |                |            |     |           |        |          |           |       |       |        |   |
| 14 | 2002/5/5 | A03 | 1  |        |                |      |               |         |                |            |     |           |        |          |           |       |       |        |   |
| 15 | 2002/5/5 | B04 |    |        |                |      |               |         |                |            |     |           |        |          |           |       |       |        |   |
| 16 | 2002/5/6 | A01 |    |        |                |      |               |         |                |            |     |           |        |          |           |       |       |        |   |
| 17 | 2002/5/6 | A02 | 1  |        |                |      |               |         |                |            |     |           |        |          |           |       |       |        |   |
| 18 | 2002/5/7 | A03 |    |        |                |      |               |         |                |            |     |           |        |          |           |       |       |        |   |
| 19 | 2002/5/7 | B01 |    |        |                |      |               |         |                |            |     |           |        |          |           |       |       |        |   |
| 20 | 2002/5/8 | A01 |    |        |                |      |               |         |                |            |     |           |        |          |           |       |       |        |   |
| 21 |          |     |    | C12    | 1              |      | -             |         | f.             | -VI        |     | VE 11D/\$ | P12    | \$ 6 \$2 | 2020      | 221   | GAICE | 3      |   |
|    |          |     |    |        |                | 5    |               | ~       |                | - • •      |     | ποrφ      | , D12, | ,ψΓιψ2   |           | 0,2,1 | a     | //<br> |   |
|    |          |     |    | A      |                | В    |               | C       |                | D          |     | E         |        | F        | A         |       | G     | Н      |   |
|    |          |     | 11 | 日期     |                | 編號   | <u> </u>      | 招       |                | 単          | 價   | 寠         | 量      |          | <u>金額</u> |       |       |        | _ |
|    |          |     | 12 | 2002/5 | /5             | C05  | $\frac{2}{4}$ | 顓       |                |            |     |           |        |          |           |       |       |        |   |
|    |          |     | 13 | 2002/5 | /5             | A01  |               |         | T              |            |     |           |        |          |           |       |       |        |   |
|    |          |     | 14 | 2002/5 | /5             | A03  |               |         |                |            |     |           |        |          |           |       |       |        |   |
|    |          |     | 15 | 2002/5 | /5             | B04  |               |         |                |            |     |           |        |          |           |       |       |        |   |
|    |          |     | 16 | 2002/5 | Ж              | A01  |               |         |                |            |     |           |        |          |           |       |       |        |   |
|    |          |     | 17 | 2002/5 | ж              | A02  |               |         | -              |            |     |           |        |          |           |       |       |        |   |
|    |          |     | 10 | 2002/0 | 0<br>70        | A02  | _             |         |                |            | _   |           |        |          |           |       |       |        |   |
|    |          |     | 18 | 2002/5 | 11             | AU3  |               |         | _              |            |     |           |        |          |           |       |       |        |   |
|    |          |     | 19 | 2002/5 | Π              | B01  |               |         |                |            |     |           |        |          |           |       |       |        |   |
|    |          |     | 20 | 2002/5 | /8             | A01  |               |         |                |            |     |           |        |          |           |       |       |        |   |
|    |          |     | 21 |        |                |      |               |         |                |            |     |           |        |          |           |       |       |        |   |

### □ 將C12:D12抄給C13:D20,即可取得各筆交易之 品名及單價

- 剩下來之工作,僅須輸入各筆交易之數量,即可以單 價乘以數量,求得其金額
- 1 往後,若再有新交易發生,只須繼續向下進行輸入即可,並不用再複製公式,Excel會自動進行必要之公式的複製。例如,輸入完日期與編號後,即可自動取得品名及單價
- □ 續再輸入數量,即可自動算出金額

|                 | C12      |            | <b>•</b>      | f≈ =VLO | OKUP(\$B12 | 2,\$A\$2 <b>:</b> \$C\$ | 8,2,FA | LSE)     |          |      |     |                |       |        |   |  |
|-----------------|----------|------------|---------------|---------|------------|-------------------------|--------|----------|----------|------|-----|----------------|-------|--------|---|--|
|                 | A        | В          | С             | D       | E          | F                       | G      |          | Н        |      |     |                |       |        |   |  |
| 11              | 日期       | 編號         | <br><u>品名</u> | 単價      | 數量         | 金額                      |        |          | B21      |      | •   | <i>f</i> ≈ B04 |       |        |   |  |
| 12              | 2002/5/5 | C05        | 滑鼠            | 680     |            |                         |        |          | Α        | B    | C   | D              | E     | F      | G |  |
| 13              | 2002/5/5 | A01        | 電視            | 23680   |            |                         |        |          |          | 化白油石 |     |                | ⊕4 ⊟. | へたす    |   |  |
| 14              | 2002/5/5 | A03        | 電腦            | 28750   |            |                         |        | <u> </u> | 日期       | 補助治  | 的冶  | 単頂             | 數重    | 金額     |   |  |
| 15              | 2002/5/5 | B04        | 答錄機           | 860     |            |                         |        | 12       | 2002/5/5 | C05  | 滑鼠  | 680            | 12    | 8160   |   |  |
| 16              | 2002/5/6 | A01        | 電視            | 23680   |            |                         |        | 13       | 2002/5/5 | A01  | 電視  | 23680          | 6     | 142080 |   |  |
| 17              | 2002/5/6 | A02        | 冰箱            | 36500   |            |                         |        | 14       | 2002/5/5 | A03  | 電腦  | 28750          | 5     | 143750 |   |  |
| 18              | 2002/5/7 | A03<br>P01 | 電腦            | 28750   |            |                         |        | 15       | 2002/5/5 | B04  | 答錄機 | 860            | 16    | 13760  |   |  |
| $\frac{19}{20}$ | 2002/5/8 | A01        | 电码            | 23680   |            |                         |        | 16       | 2002/5/6 | A01  | 電視  | 23680          | 4     | 94720  |   |  |
| 21              |          |            | -2474         |         | <b>.</b>   |                         |        | 17       | 2002/5/6 | A02  | 冰箱  | 36500          | 8     | 292000 |   |  |
| 22              |          |            |               | -       |            |                         |        | 18       | 2002/5/7 | A03  | 電腦  | 28750          | 10    | 287500 |   |  |
|                 |          |            |               |         |            |                         |        | 19       | 2002/5/7 | B01  | 電話  | 1250           | 20    | 25000  |   |  |
|                 |          |            |               |         |            |                         |        | 20       | 2002/5/8 | A01  | 電視  | 23680          | 3     | 71040  |   |  |
|                 |          |            |               |         |            |                         |        | 21       | 2002/5/8 | B04  | 答錄機 | 860            |       |        |   |  |
|                 |          |            |               |         |            |                         |        | 22       |          |      |     |                |       |        |   |  |

|    | F12      |     | •      | <i>f</i> × =D12* | E12 |        |   |    |          |     |          |              |    |        |   |
|----|----------|-----|--------|------------------|-----|--------|---|----|----------|-----|----------|--------------|----|--------|---|
|    | A        | В   | С      | D                | Е   | F      | G |    |          |     |          |              |    |        |   |
| 11 | 日期       | 編號  | 品名     | 單價               | 數量  | 金額     |   |    | E21      |     | <b>•</b> | <b>∱</b> ∗ 5 |    |        |   |
| 12 | 2002/5/5 | C05 | 滑鼠     | 680              | 12  | 8160   |   |    | A        | В   | С        | D            | E  | F      | G |
| 13 | 2002/5/5 | A01 | 電視     | 23680            | 6   | 142080 |   | 11 | 日期       | 編號  | 品名       | 單價           | 數量 | 金額     |   |
| 14 | 2002/5/5 | A03 | 電腦     | 28750            | 5   | 143750 |   | 12 | 2002/5/5 | C05 | 滑鼠       | 680          | 12 | 8160   |   |
| 15 | 2002/5/5 | B04 | 答錄機    | 860              | 16  | 13760  |   | 13 | 2002/5/5 | A01 | 電視       | 23680        | 6  | 142080 |   |
| 16 | 2002/5/6 | A01 | 電視     | 23680            | 4   | 94720  |   | 14 | 2002/5/5 | A03 | 電腦       | 28750        | 5  | 143750 |   |
| 17 | 2002/5/6 | A02 | 冰箱     | 36500            | 8   | 292000 |   | 15 | 2002/5/5 | B04 | 答錄機      | 860          | 16 | 13760  |   |
| 18 | 2002/5/7 | A03 | 電腦     | 28750            | 10  | 287500 |   | 16 | 2002/5/6 | A01 | 電視       | 23680        | 4  | 94720  |   |
| 19 | 2002/5/7 | B01 | 電話     | 1250             | 20  | 25000  |   | 17 | 2002/5/6 | A02 | 冰箱       | 36500        | 8  | 292000 |   |
| 20 | 2002/5/8 | A01 | 電視     | 23680            | 3   | 71040  |   | 18 | 2002/5/7 | A03 | 電腦       | 28750        | 10 | 287500 |   |
| 21 |          |     | 480170 | 20000            |     | 11010  |   | 19 | 2002/5/7 | B01 | 電話       | 1250         | 20 | 25000  |   |
| 22 |          |     |        |                  |     |        |   | 20 | 2002/5/8 | A01 | 電視       | 23680        | 3  | 71040  |   |
|    |          |     |        |                  |     |        |   | 21 | 2002/5/8 | B04 | 答錄機      | 860          | 5  | 4300   |   |
|    |          |     |        |                  |     |        |   | 22 |          |     |          |              |    |        |   |

# LOOKUP查表-向量型

- LOOKUP(查表依據,查表向量,結果向量)
- □ 所使用的兩個向量,均爲單列或單欄的陣列。
- 本類型之函數,會在查表向量中找尋查表依據之內容,然後移到 另一個結果向量中的同一個位置上,傳回該儲存格的內容。
- □ 但應注意:
  - 兩向量之儲存格個數應一致
  - 查表向量之內容應事先遞增排序
  - 如果於查表向量中無法找到查表依據之內容,將取用較小的 一個値來替代
  - 如果查表依據之內容小於整個查表向量之所有值,將回應 #N/A之錯誤值

- □ 如,將成績高低分為下列幾組
- 序集内容安排於下表之A1:B5位置。如此,A2:A5 即可當查表向量;B2:B5即可當結果向量。參見 【LOOKUP】
- 日 假定,要將成績內容,於其備註欄上填入適當之組別 文字,C9處之公式可為:
  - =LOOKUP(C9,\$A\$2:\$A\$5,\$B\$2:\$B\$5)

| 成績     | 組別  |                                                             |                                                                                                    |                                                                                                    |                                                          |                                                                                                    |           |                       |                |          |
|--------|-----|-------------------------------------------------------------|----------------------------------------------------------------------------------------------------|----------------------------------------------------------------------------------------------------|----------------------------------------------------------|----------------------------------------------------------------------------------------------------|-----------|-----------------------|----------------|----------|
| 0~59   | 不及格 |                                                             | D9                                                                                                    |                                                                                                    | •                                                        | fx.                                                                                                    | =LOOKUP(C | 9,\$A\$2 <b>:</b> \$A | \$5,\$B\$2:\$F | 3\$5)    |
| 60~74  | 中等  | 1                                                           | A<br>成績<br>0                                                                                          | B<br>組別<br>不及格                                                                                                    | С                                                        | D                                                                                                    | E         | F                     | G              | <u>H</u> |
| 75~84  | 高分  | 3                                                           | 60<br>75                                                                                              | 中等高分                                                                                                    |                                                          |                                                                                                    |           |                       |                |          |
| 85~100 | 特優  | 5<br>6                                                      | 85                                                                                                    | 特優                                                                                                    |                                                          |                                                                                                    |           |                       |                |          |
|        |     | 7<br>8<br>9<br>10<br>11<br>12<br>13<br>14<br>15<br>16<br>17 | 學號<br>89001<br>89002<br>89003<br>89004<br>89005<br>89005<br>89005<br>89006<br>89007<br>89008<br>89009 | <u>姓名</u><br>李碧莊<br>林二之子<br>王<br>吴育仁<br>林<br>丁<br>敏<br>大<br>敏<br>朝<br>朝<br>家<br>梁<br>王<br>子<br>歌<br>梁<br>王<br>子<br>歌<br>王<br>子<br>歌<br>二<br>天<br>子<br>初<br>二<br>子<br>初<br>子<br>三<br>子<br>初<br>子<br>王<br>子<br>の<br>子<br>王<br>子<br>の<br>子<br>子<br>の<br>子<br>子<br>の<br>子<br>子<br>の<br>子<br>の<br>子 | 成績<br>78<br>85<br>60<br>82<br>79<br>91<br>48<br>92<br>86 | 備<br>高特中高高特不特<br>子子の<br>子子の<br>子子の<br>で<br>で<br>で<br>の<br>の<br>の<br>の<br>の<br>の<br>の<br>の<br>の<br>の<br>の |           |                       |                |          |
|        |     | 18                                                          |                                                                                                    |                                                                                                    |                                                          |                                                                                                    |           |                       |                |          |

#### □ 由於其結果向量僅能爲單列或單欄的陣列。

故若假定要使用學號來找出姓名、成績及備註欄內 容。就得標定不同之結果向量,如下表中G10:G12 之內容將分別為:

## G10 =LOOKUP(G9,A9:A17,B9:B17) G11 =LOOKUP(G9,A9:A17,C9:C17) G12 =LOOKUP(G9,A9:A17,D9:D17) 分別使用三組不同的結果向量,才可找到適當之資料 內容

|    | G10   |     | <b>-</b> | <i>f</i> ∗ =LOO | ★ =LOOKUP(G9,A9:A17,B9:B17) |    |       |   |  |  |  |  |  |
|----|-------|-----|----------|-----------------|-----------------------------|----|-------|---|--|--|--|--|--|
|    | А     | В   | С        | D               | E                           | F  | G     | Н |  |  |  |  |  |
| 8  | 學號    | 姓名  | 成績       | 備註              |                             |    |       |   |  |  |  |  |  |
| 9  | 89001 | 李碧莊 | 78       | 高分              |                             | 學號 | 89002 |   |  |  |  |  |  |
| 10 | 89002 | 林淑芬 | 85       | 特優              |                             | 姓名 | 林淑芬   |   |  |  |  |  |  |
| 11 | 89003 | 王嘉育 | 60       | 中等              |                             | 成績 | 85    | [ |  |  |  |  |  |
| 12 | 89004 | 吳育仁 | 82       | 高分              |                             | 備註 | 特優    |   |  |  |  |  |  |
| 13 | 89005 | 林悅敏 | 79       | 高分              |                             |    |       |   |  |  |  |  |  |
| 14 | 89006 | 黃敏華 | 91       | 特優              |                             |    |       |   |  |  |  |  |  |
| 15 | 89007 | 葉婉青 | 48       | 不及格             |                             |    |       |   |  |  |  |  |  |
| 16 | 89008 | 呂姿瀅 | 92       | 特優              |                             |    |       |   |  |  |  |  |  |
| 17 | 89009 | 孫國華 | 86       | 特優              |                             |    |       |   |  |  |  |  |  |
| 18 |       |     |          |                 |                             |    |       |   |  |  |  |  |  |

# LOOKUP查表-陣列型

## LOOKUP(查表依據,陣列)

會在陣列的第一列(或第一欄),搜尋指定的 查表依據,然後傳回其最後一列(或欄)的同 一個位置上之儲存格內容。

□ 所以,同上例之要求,要使用此一類型之 LOOKUP()函數,依成績高低,於其備註欄上 填入適當之組別文字,C9處之公式將改為:

=LOOKUP(B9,\$A\$2:\$B\$5)

將原分為兩個向量之內容,組合成單一陣列即可。參見【<u>LOOKUP2</u>】

|        | D9    |     | •  | f <sub>x</sub> | =LOO     | KUP(C9 <b>,\$</b> A | \\$2 <b>:</b> \$B\$5) |  |
|--------|-------|-----|----|----------------|----------|---------------------|-----------------------|--|
|        | А     | В   | С  |                | D        | E                   | F                     |  |
| 1      | 成績    | 組別  |    |                |          |                     |                       |  |
| 2      | 0     | 不及格 |    |                |          |                     |                       |  |
| 3      | 60    | 中等  |    |                |          |                     |                       |  |
| 4      | 75    | 高分  |    |                |          |                     |                       |  |
| 5      | 85    | 特優  |    |                |          |                     |                       |  |
| 6      |       |     |    |                |          |                     |                       |  |
| 7      |       |     |    |                |          |                     |                       |  |
| 8      | 學號    | 姓 名 | 成績 | i              | 備註       |                     |                       |  |
| 9      | 89001 | 李碧莊 | 78 | 高              | Ъ        |                     |                       |  |
| 10     | 89002 | 林淑芬 | 85 | 特              | <br>憂    |                     |                       |  |
| 11     | 89003 | 王嘉育 | 60 | 中              | 等        |                     |                       |  |
| 12     | 89004 | 吳育仁 | 82 | 高              | ĥ        |                     |                       |  |
| 13     | 89005 | 林悅敏 | 79 | 高              | <b>分</b> |                     |                       |  |
| 14     | 89006 | 黃敏華 | 91 | 特              | 憂        |                     |                       |  |
| 15     | 89007 | 葉婉青 | 48 | 木              | 反格       |                     |                       |  |
| 16     | 89008 | 呂姿瀅 | 92 | 特              | <br>憂    |                     |                       |  |
| 17     | 89009 | 孫國華 | 86 | 特              |          |                     |                       |  |
| <br>18 |       |     |    |                |          |                     |                       |  |

- □ 但由於此類型之LOOKUP()函數,不管陣列之欄列 數多寡,將永遠傳回最後一列(或欄)的對應內容
- 故若要於A9:D17表中,依學號找出姓名、成績及備 註欄內容。就得標定不同之三組陣列,分別讓所要的 內容安排於最後一欄才可
- □ 如下表中G10:G12之內容將分別為:
  - G10 =LOOKUP(G9,A9:B17)
  - G11 =LOOKUP(G9,A9:C17)
  - G12 =LOOKUP(G9,A9:D17)

分別使用三組不同欄數之陣列,每個陣列均讓所要找 出之內容安排於最後一欄,才可找到適當之資料內容

|    | G10   |     | •  | <i>f</i> ∗ =LOO | KUP(G9,A | 9:B17) |       |   |  |
|----|-------|-----|----|-----------------|----------|--------|-------|---|--|
|    | А     | В   | С  | D               | Е        | F      | G     | Н |  |
| 8  | 學號    | 姓 名 | 成績 | 備註              |          |        |       |   |  |
| 9  | 89001 | 李碧莊 | 78 | 高分              |          | 學號     | 89007 |   |  |
| 10 | 89002 | 林淑芬 | 85 | 特優              |          | 姓名     | 葉婉青   | 1 |  |
| 11 | 89003 | 王嘉育 | 60 | 中等              |          | 成績     | 48    |   |  |
| 12 | 89004 | 吳育仁 | 82 | 高分              |          | 備註     | 不及格   |   |  |
| 13 | 89005 | 林悅敏 | 79 | 高分              |          |        |       |   |  |
| 14 | 89006 | 黃敏華 | 91 | 特優              |          |        |       |   |  |
| 15 | 89007 | 葉婉青 | 48 | 不及格             |          |        |       |   |  |
| 16 | 89008 | 呂姿瀅 | 92 | 特優              |          |        |       |   |  |
| 17 | 89009 | 孫國華 | 86 | 特優              |          |        |       |   |  |
| 18 |       |     |    |                 |          |        |       |   |  |

![](_page_66_Picture_0.jpeg)

## □ VLOOKUP 函數的用法 □ 個人成績單的製作

### ■ 快速建立 VLOOKUP 函數公式

## VLOOKUP 函數的用法

VLOOKUP 函數的功用就是在清單中的第一 欄尋找特定值,若找到時,就傳回所找到的 那一列中某個欄位的值。

![](_page_67_Figure_2.jpeg)

![](_page_68_Picture_0.jpeg)

### □ 請您開啓範例檔案 Ch08-03,並切換到個 人成績單工作表:

![](_page_68_Figure_2.jpeg)

## 個人成績單的製作

- □ 這是一張已經設計好的個人成績單, 接著要 開始填入每位學生的成績。
- 1. 請您選取 C4, 然後按下插入函數鈕, 開啓 插入函數交談窗。
- 2. 在插入函數交談窗中, 選取檢視與參照函數 類別的 VLOOKUP 函數, 並按下確定鈕:

![](_page_70_Figure_0.jpeg)

![](_page_70_Figure_1.jpeg)

![](_page_71_Picture_0.jpeg)

|   | A | ł | В            | С             | D            | E.      | F          | G |
|---|---|---|--------------|---------------|--------------|---------|------------|---|
| 1 |   |   | + /          | h Harthan Har | 1 de 12 1    | : //主 日 | <b>海</b> 士 |   |
| 2 |   |   | <u> 11</u> ' | 千十年期          | 中考历          | (領一了    | 毛衣         |   |
| 3 |   |   | 姓名:          |               | 空目体力         |         |            |   |
| 4 |   |   | 會計: 🕚        | #N/A          | <b>※女</b> 党石 |         |            |   |
| 5 |   |   | 民法:          |               |              | 建議事     | 頁          |   |
| б |   |   | 經濟:          |               |              |         |            |   |
| 7 |   |   | 打字:          |               |              |         |            |   |
| 8 |   |   | 平均成績:        |               |              |         |            |   |
| 9 |   |   |              |               |              |         |            |   |
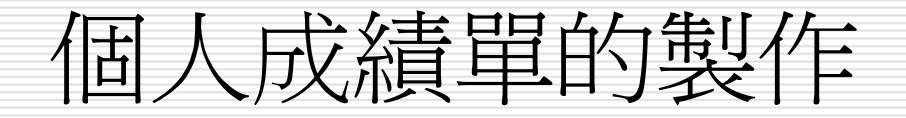

## 由於 C3 尚未輸入任何資料,因此會出現錯 誤値。請您在 C3 輸入某位學生的姓名,看 看結果對不對:

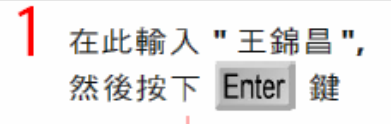

| 2 自動填入王錦昌<br>的會計分數了 |   | А | В                  | С          | D           | E   | F        | G |  |
|---------------------|---|---|--------------------|------------|-------------|-----|----------|---|--|
|                     | 1 |   | 五年甲班期中考成績一覽表       |            |             |     |          |   |  |
|                     | 2 |   | 姓名:                | 王錦昌        |             |     |          |   |  |
|                     | 4 |   | 會計                 | <u>— б</u> | -*家長簽名<br>5 |     |          |   |  |
|                     | 5 |   | <u>民法:</u>         |            |             | 建議事 | <u>頁</u> |   |  |
|                     | 7 |   | <u>程</u> 頃-<br>打字: |            |             |     |          |   |  |
|                     | 8 |   | 平均成績:              |            |             |     |          |   |  |
|                     | 9 |   |                    |            |             |     |          |   |  |